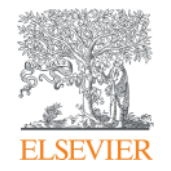

Elsevier Research Intelligence

Тренинг по работе со Scopus: информационная подготовка к исследованию – подбор источника публикации – мои результаты

Галина П. Якшонок, консультант по аналитическим решениям Elsevier

ЦНБ НАН Беларуси, г. Минск 12.10. 2016

g.yakshonak@elsevier.com www.elsevierscience.ru Empowering Knowledge

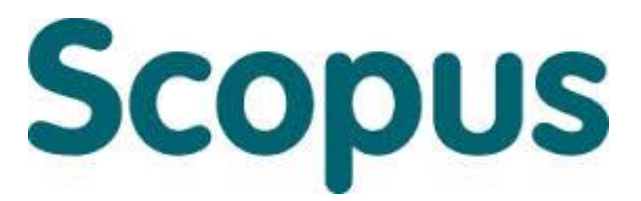

крупнейшая в мире реферативная и аналитическая база научных публикаций и цитирований

22 245 академических журналов от 5 000 различных издательств включая 390 российских изданий

65 млн рефератов Более 130 тысяч книг (в рамках программы расширения книжного контента) Более 100 стран мира

7,2 млн материалов научных конференций
390 отраслевых изданий
25,2 миллиона патентных записей
Более 4,200 журналов Gold Open Access

 
 Волее
 4,200 журналов Gold Open Access

 Естественнотехнические науки 6600
 Медицина
 Биология и смежные науки 4050
 Гуманитарные науки 6350

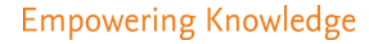

Поиск и анализ научноисследовательской информации

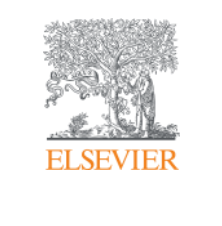

# Поиск в Scopus

#### • Поиск информации по интересующей научной теме

**Для чего**: для получения новых знаний/научных фактов по интересующей теме; для обзора по теме (публикационная активность, кто публикуется, где и т.п.); для подбора журналов для дальнейшей подачи своей статьи; для анализа потенциального сотрудничества и т.п. **Как**: зачастую, на основании терминов определяющих тематику, в полях Заглавие статьи, реферат, ключевые слова + дополнительные поля-фильтры (например, год издания, или конкретная узкая область и т.п.)

### • Поиск работ конкретного автора (-ов)

**Для чего**: для оценки результативности научно-исследовательской деятельности; для поиска своих работ и отслеживания корректности авторского профиля; для оценки потенциала сотрудничества (через View cited by) и т.п.

Как: по фамилии автора (и инициалов) в поиске по документам (Document search или Advanced Search, поле – Authors) или по профилю через поиск его фамилии в закладке Author Search + дополнительные поля-фильтры (например, город)

#### • Поиск статей конкретной организации (-ий)

**Для чего**: для оценки результативности научно-исследовательской деятельности своей организации и других (напр. для сравнения); для поиска работ своей организации и отслеживания корректности профиля организации; для оценки потенциала сотрудничества (через View cited by) т.п.

Как: по вариантам названия организации в поиске по документам (Document search или Advanced Search, поле – Affiliation) или по профилю через поиск его названия в закладке Affiliation Search + дополнительные поля-фильтры (например, город)

## **Поиск в Scopus (продолжение)**

#### • Поиск статей конкретного журнала

**Для чего**: для оценки авторитетности журнала (напр. для дальнейшего выбора в качестве источника своей публикации); для поиска своих работ/своей организации/коллег в конкретном журнале для оценки корректности данных, для сравнения; для редакторов – мониторинг корректного индексирования, наукометрических показателей, сравнение со схожими журналами для корректировки плана развития своего журнала и т.п.

Как: по вариантам названия журнала или ISSN или DOI в поиске по документам (Document search или Advanced Search, поля Source title, ISSM, DOI) или по профилю журнала через поиск его названия или ISSN или DOI в разделе Sources + дополнительные поля-фильтры (например, предметная области, год)

#### • Поиск конкретной статьи

**Для чего**: для ознакомления с кратким содержанием работы; оценки авторитетности и востребованности; для оценки корректности данных

**Как**: по вариантам названия статьи и ее выходным данным в поиске по документам (Document search или Advanced Search, поля Article title + поля по выходным данным статьи, вкл. авторов, журнал, ISSN, номер, выпуск, год, страницы) или по полю EID в закладке Advanced search (поиск конкретной записи в Scopus) Scopus

Lisevier Research Intelligence

Search Sources Alerts Lists Help 🗸

# Document search

| earch for Eg                                                                                                    | , *heart attack* AND stress                           | Article Title, Abstract, Keywords                                                                                                    |                                                    | Resources                                                                                                    |
|----------------------------------------------------------------------------------------------------|-------------------------------------------------------|----------------------------------------------------------------------------------------------------|----------------------------------------------------|----------------------------------------------------------------------------------------------------|
| ND Search for<br>Add search field Reset f<br>imit to:<br>ate Range (inclusive)<br>Published All years<br>Added to Scopus in the last<br>ubject Areas<br>Life Sciences (> 4,300 titles.)<br>Health Sciences (> 6,800 title | to Present -<br>7 - day:<br>5. 100% Medline coverage) | All Fields<br>Article Title, Abstract, Keywords<br>Authors<br>First Author<br>Source Title<br>Article Title<br>Abstract<br>Keywords<br>Affiliation<br>Affiliation Name<br>Affiliation City<br>Affiliation Country<br>Language<br>ISSN<br>CODEN<br>DOI<br>References<br>Conference<br>Article Title, Abstract, Keywords, Authors<br>Chemical Name | - Поич<br>инте<br>- Поич<br>авто<br>- Поич<br>орга | Follow @Scopus on Twitter for updates, news and more         Access Scopus videos         Learn about alerts and registration         CK ИНФОРМАЦИИ ПО ересующей научной теме ск статей конкретного ора (-ов)         CK СТАТЕЙ КОНКРЕТНОЙ НИЗАЦИИ (-ИЙ) |
| About Scopus         Language           What is Scopus         日本語に切り替える           Content coverage         切換到简体中文           Scopus API         切換到繁體中文                                                                  |                                                       | Help and Contact<br>Live Chat                                                                                                    | ск статей конкретного<br>нала                      |                                                                                                    |

Cookies are set by this site. To decline them or learn more, visit our Cookies page.

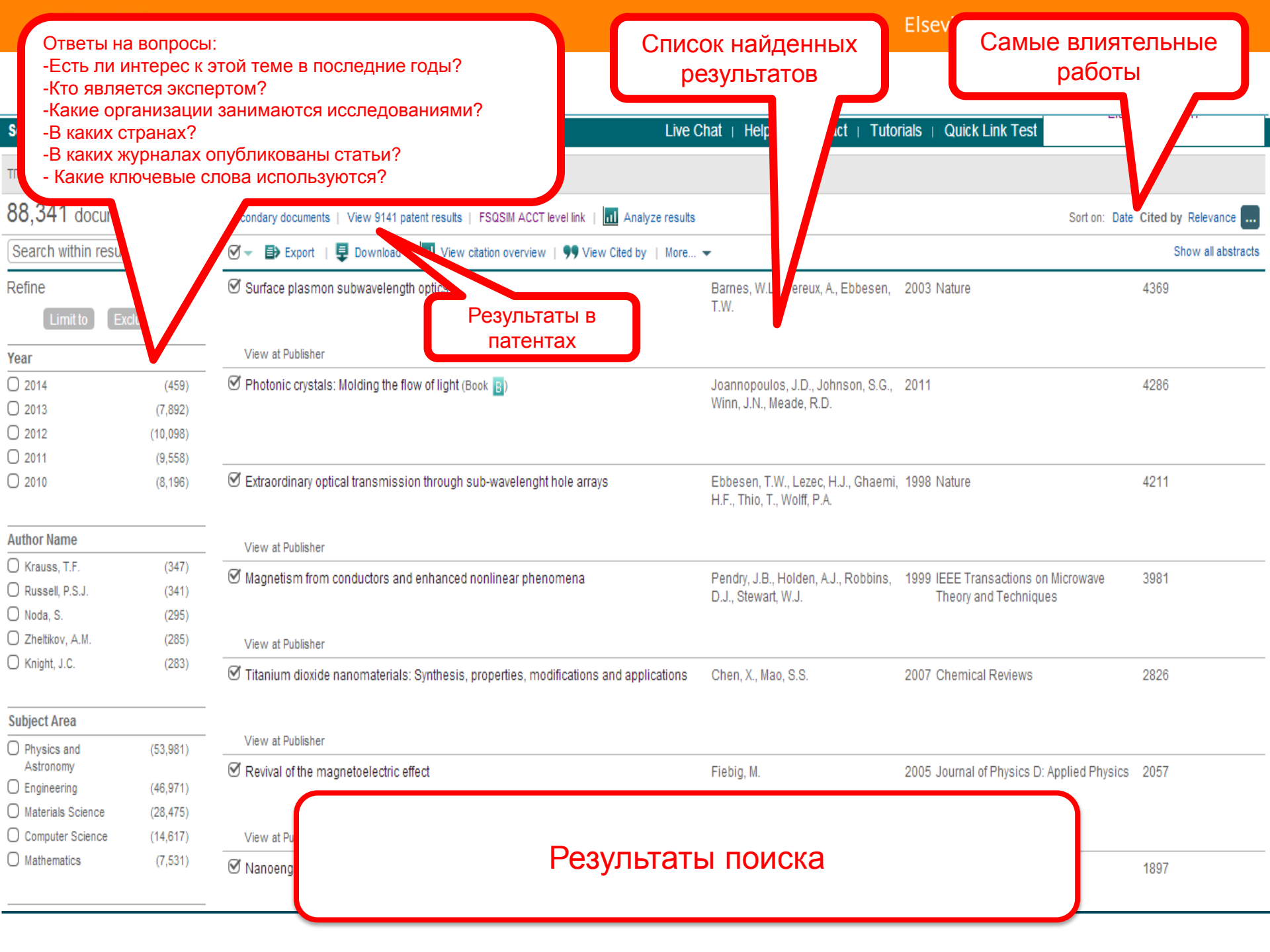

# Расширенный поиск

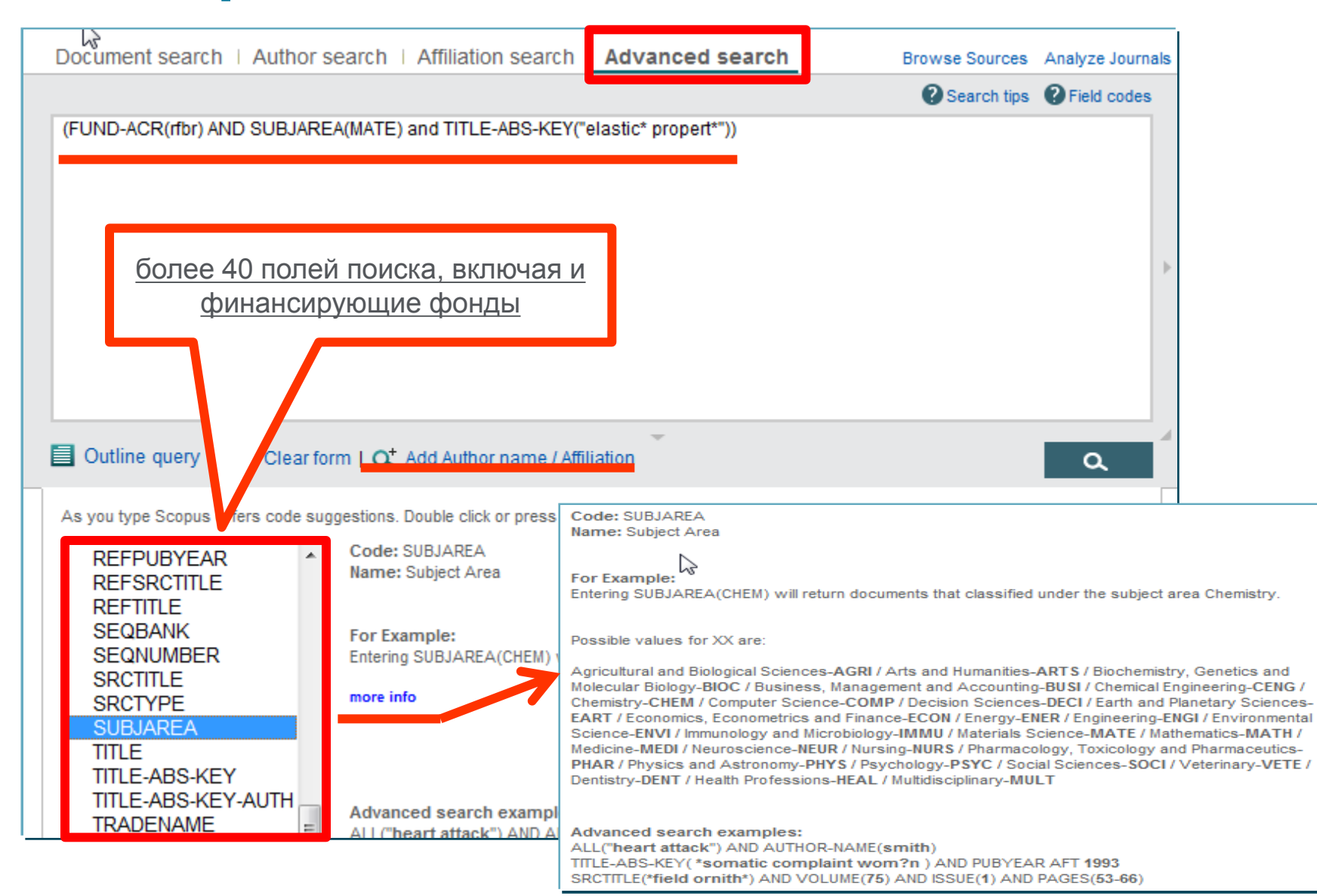

## Результаты поиска

Scopus

Search Sources Alerts Lists Help 🗸

### Document search

| FUND-ACR ( rfbr ) AND SU                                                  | BJAREA ( m               | ate ) AND TITLE-ABS-KEY ("elastic" propert"") 🛛 🥣 Edit   🍟 Save   🔖 Set alert   🔝 Set feed                                                       |                                                                                             |                                                   |                                 |
|---------------------------------------------------------------------------|--------------------------|----------------------------------------------------------------------------------------------------|---------------------------------------------------------------------------------------------|---------------------------------------------------|---------------------------------|
| 3 document results                                                        | View second              | dary documents   Search your library   📶 Analyze search results                                                                                  |                                                                                             |                                                   | Sort on: Date Cited by Relevant |
| Search within results                                                     | Q                        | 🔿 👻 🖶 Export   🗒 Download   📷 View citation overview   9 View Cited by   🕂 Add to List   1                                                       | More, 👻                                                                                     |                                                   | Show all ab                     |
| Refine<br>Limit to Exclude                                                | 8                        | C Low-temperature elastic properties of Sr3NbGa3Si2O14 single crystals                                                                           | Sotnikov, A.V., Smirnova, E.P., Schmidt, H., Weihnacht, M.                                  | 0                                                 |                                 |
| Year                                                                      |                          | Full Text View at Publisher                                                                                                    |                                                                                             |                                                   |                                 |
| ) 2015<br>) 2014                                                          | (4)<br>(4)               | <ul> <li>High pressure behavior of P2O5 crystalline modifications: Compressibility, elastic properties and phase</li> <li>transitions</li> </ul> | Brazhkin, V.V., Gromnitskaya, E.L., Danilov,<br>I.V., (), Lyapin, A.G., Popova, S.V.        | 2015 Materials Research Express                   | 0                               |
| Author Name                                                               | 10                       | Full Text View at Publisher                                                                                                    |                                                                                             |                                                   |                                 |
| ) Arbuzova, T.I.<br>) Bebenin, N.G.<br>) Beľkov, A.M.<br>) Brazhkin, V.V. | (1)<br>(1)<br>(1)<br>(1) | Dielectric, electromechanical, and elastic properties of K1-x(NH4)xH2PO4 compounds 3 Full Text View at Publisher                                 | Levitskii, R., Zachek, I., Vdovych, A.,<br>Korotkov, L., Likhovaya, D.                      | 2015 Ferroelectrics                               | 0                               |
| ) Danilov, I.V.                                                           | (1)                      | C Effect of the nonstoichiometry of tantalum carbide TaC y on the particle size of nanopowders prepared by 4 milling                             | Kurlov, A.S., Beľkov, A.M., Vyrodova, T.D.,<br>Gusev, A.I.                                  | 2015 Physics of the Solid State                   | 2                               |
| Subject Area                                                              |                          | Full Tauk                                                                                                    |                                                                                             |                                                   |                                 |
| ) Materials Science                                                       | (8)                      | View at Publisher                                                                                                    | the on-entities to a fear that the time is seen a sector point of a sector                  |                                                   | 20 62                           |
| ) Physics and<br>Astronomy<br>) Engineering                               | (6)<br>(2)               | Magnetic and structural transitions in CaMn0.96Mo 0.04O3<br>5                                                                                    | Mostovshchikova, E.V., Zainullina, R.I.,<br>Bebenin, N.G., (), Solin, N.I., Naumov,<br>S.V. | 2014 Journal of Alloys and Compound               | is 1                            |
| Document Type                                                             | 10                       | Full Text View at Publisher                                                                                                    |                                                                                             |                                                   |                                 |
| ) Article                                                                 | (8)                      | O Nonlinear excitation of ultrasound in a two-layer ferrite structure under ferromagnetic resonance<br>conditions                                | Vlasov, V.S., Shavrov, V.G., Shcheglov, V.I.                                                | 2014 Journal of Communications Tec<br>Electronics | hnology and 0                   |
| Source Title                                                              |                          |                                                                                                    |                                                                                             |                                                   |                                 |
| Keyword                                                                   |                          | Full Text View at Publisher                                                                                                    |                                                                                             |                                                   |                                 |
| Affiliation                                                               |                          | Effect of carbonization temperature on the microplasticity of wood-derived biocarbon                                                             | Shpeizman, V.V., Orlova, T.S., Kardashev,                                                   | 2014 Physics of the Solid State                   | 2                               |
| Country/Territory                                                         |                          | 7                                                                                                    | B.K., (), Gutierrez-Pardo, A., Ramirez-                                                     |                                                   |                                 |
| Source Type                                                               |                          |                                                                                                    | Prico, o.                                                                                   |                                                   |                                 |

# Использование групповых символов, операторов при поиске и другое

#### 1. ? – замена одного символа

Пример: AFFIL(nure?berg) находит Nuremberg, Nurenberg

#### 2. \* - замена 0 и более символов в любой части слова

Пример: behav\* находит behave, behavior, behaviour, behavioural, behaviourism, и т.д.

или \*tocopherol находит α-tocopherol, γ-tocopherol, δ-tocopherol, tocopherol, tocopherols, и т.д.

3. Оператор AND – находит варианты со всеми указанными терминами, но расположенными на разном расстоянии друг от друга

Пример: lesion AND pancreatic

#### 4. Оператор OR – находит варианты с одним из указанных терминов

Пример: kidney OR renal найдет записи или с термином kidney или с термином renal

# 5. Оператор AND NOT – исключает указанный термин. Этот оператор используется в конце поискового запроса

Пример: ganglia OR tumor AND NOT malignant

#### 6. При поиске точной фразы (без вариантов написания терминов) используйте {}

Пример: {oyster toadfish} результаты поиска будут содержать документы именно с этой фразой.

7. "" – поиск фразы в двойных кавычках возвращает такие же результаты как и при поиске с оператором AND

Пример: поиск "criminal\* insan\*" найдет результаты criminally insane и criminal insanity, с разным размещением терминов по отношению друг к другу и с разным окончанием

Дополнительно о правилах поиска см.: <u>http://help.elsevier.com/app/answers/list/p/8150/c/7956,8735</u>

### Дополнительно в Advanced Search

eid (2-s2.0-84984604625) – регистрационный номер в Scopus. Можно найти при Export записей или в строке браузера, при открытии записи в Scopus

subjmain (2610) – поиск по узкой предметной области. Коды областей можно найти в списке индексируемых в Scopus журналов <u>https://www.elsevier.com/\_\_data/assets/excel\_doc/0015/91122/title\_list.xlsx</u>, в характеристике самих журналов или в отдельной закладке ASJC Code List

| A                                              | В    | С | D | E | F | G | Н | 1 |
|------------------------------------------------|------|---|---|---|---|---|---|---|
| 156 Electronic, Optical and Magnetic Materials | 2504 |   |   |   |   |   |   |   |
| 157 Materials Chemistry                        | 2505 |   |   |   |   |   |   |   |
| 158 Metals and Alloys                          | 2506 |   |   |   |   |   |   |   |
| 159 Polymers and Plastics                      | 2507 |   |   |   |   |   |   |   |
| 160 Surfaces, Coatings and Films               | 2508 |   |   |   |   |   |   |   |
| 61 Mathematics(all)                            | 2600 | 1 |   |   |   |   |   |   |
| 162 Mathematics (miscellaneous)                | 2601 | 1 |   |   |   |   |   |   |
| 163 Algebra and Number Theory                  | 2602 | 2 |   |   |   |   |   |   |
| 64 Analysis                                    | 2603 | 8 |   |   |   |   |   |   |
| 65 Applied Mathematics                         | 2604 |   |   |   |   |   |   |   |
| 66 Computational Mathematics                   | 2605 | 0 |   |   |   |   |   |   |
| 67 Control and Optimization                    | 2606 |   |   |   |   |   |   |   |
| 68 Discrete Mathematics and Combinatorics      | 2607 |   |   |   |   |   |   |   |
| 69 Geometry and Topology                       | 2608 |   |   |   |   |   |   |   |
| 70 Logic                                       | 2609 |   |   |   |   |   |   |   |
| 71 Mathematical Physics                        | 2610 | 2 |   |   |   |   |   |   |
| 72 Modelling and Simulation                    | 2611 |   |   |   |   |   |   |   |
| 73 Numerical Analysis                          | 2612 |   |   |   |   |   |   |   |
| 74 Statistics and Probability                  | 2613 | 0 |   |   |   |   |   |   |
| 75 Theoretical Computer Science                | 2614 |   |   |   |   |   |   |   |
| 76 Medicine(all)                               | 2700 |   |   |   |   |   |   |   |
| 77 Medicine (miscellaneous)                    | 2701 |   |   |   |   |   |   |   |
| 78 Anatomy                                     | 2702 |   |   |   |   |   |   |   |
| 79 Anesthesiology and Pain Medicine            | 2703 |   |   |   |   |   |   |   |
| 80 Biochemistry, medical                       | 2704 |   |   |   |   |   |   |   |
| 81 Cardiology and Cardiovascular Medicine      | 2705 |   |   |   |   |   |   |   |
| 82 Critical Care and Intensive Care Medicine   | 2706 |   |   |   |   |   |   |   |
| 83 Complementary and alternative medicine      | 2707 |   |   |   |   |   |   |   |
| 84 Dermatology                                 | 2708 | 2 |   |   |   |   |   |   |
| 185 Drug guides                                | 2709 |   |   |   |   |   |   |   |

| Scopus                                                                 | Search Source              |
|------------------------------------------------------------------------|----------------------------|
| Advanced search                                                        |                            |
| Document search   Author search   Affiliation search   Advanced search | Search tips () Field codes |
| eid (2-s2.0-84984604625)                                               |                            |
| Outline query   🗶 Clear form   🕰 Add Author name / Attiliation         | ٩                          |
| Advanced search                                                        |                            |
| Document search   Author search   Affiliation search Advanced search   |                            |
| subjmain (2610)                                                        | Search tipp<br>Field codes |
| Dutline query   🗙 Clear form   😋 Add Author name / Attiliation         | ٩                          |

# Дополнительные фильтры и визуализация данных (1)

| Лополнительные                                                                        |                        | University" 60033551) 🧳 Edit   🔛 Save   🔖 Set alert   🔊 Set feed                                                                       |                                                                                          |                                           |                    |  |  |  |  |  |  |  |
|---------------------------------------------------------------------------------------|------------------------|----------------------------------------------------------------------------------------------------|------------------------------------------------------------------------------------------|-------------------------------------------|--------------------|--|--|--|--|--|--|--|
| фильтр                                                                                | ы                      | econdary documents     Search your library 📶 Analyze results                                                                           |                                                                                          | Sort on: Date                             | Cited by Relevance |  |  |  |  |  |  |  |
| sear results                                                                          |                        | 🖸 🗸 🗈 CSV export 👻   📮 Download   🛄 view citation overview   9 View Cited by   I                                                       | Nore 🔻                                                                                   |                                           | Show all abstracts |  |  |  |  |  |  |  |
| Refine Limit to Exclu                                                                 | de                     | O Pulsed laser operation of Yb-doped KY(WO4)2 and KGd(WO4)2                                                                            | Kuleshov, N.V., Lagatsky, A.A.,<br>Podlipensky, A.V., Mikhailov, V.P.,<br>Huber, G.      | 1997 Optics Letters                       | 213                |  |  |  |  |  |  |  |
| Year                                                                                  |                        | View at Publisher                                                                                                    |                                                                                          |                                           |                    |  |  |  |  |  |  |  |
| <ul> <li>○ 2014</li> <li>○ 2013</li> <li>○ 2012</li> </ul>                            | (5)<br>(59)            | <ul> <li>Applications of fractional calculus to dynamic problems of linear and nonlinear hereditary<br/>mechanics of solids</li> </ul> | Rossikhin, Y.A., Shitikova, M.V.                                                         | 1997 Applied Mechanics Reviews            | 180                |  |  |  |  |  |  |  |
| 0 2011                                                                                | (55)                   | View at Publisher                                                                                                    |                                                                                          |                                           |                    |  |  |  |  |  |  |  |
| 2010                                                                                  | (44)                   | O Diode-pumped femtosecond Yb:KGd(WO4)2 laser with 1.1-W average power                                                                 | Brunner, F., Spühler, G.J., Aus Der<br>Au, J., (), Kuleshov, N.V., Keller, U.            | 2000 Optics Letters                       | 164                |  |  |  |  |  |  |  |
| Author Name                                                                           |                        | View at Publisher                                                                                                    |                                                                                          |                                           |                    |  |  |  |  |  |  |  |
| <ul> <li>Yumashev, K.V.</li> <li>Kuleshov, N.V.</li> <li>Malyarevich, A.M.</li> </ul> | (159)<br>(156)<br>(94) | O CW laser performance of Yb and Er, Yb doped tungstates                                                                               | Kuleshov, N.V., Lagatsky, A.A.,<br>Shcherbitsky, V.G., (), Diening, A.,<br>Huber, G.     | 1998 Applied Physics B: Lasers and Optics | 153                |  |  |  |  |  |  |  |
| Mikhailov, V.P.                                                                       | (84)                   | View at Publisher                                                                                                    |                                                                                          |                                           |                    |  |  |  |  |  |  |  |
| C Kisel, V.E.                                                                         | (56)                   | O V:YAG - A new passive Q-switch for diode-pumped solid-state lasers                                                                   | Malyarevich, A.M., Denisov, I.A.,<br>Yumashev, K.V., (), Conroy, R.S.,<br>Sinclair, B.D. | 1998 Applied Physics B: Lasers and Optics | 120                |  |  |  |  |  |  |  |
|                                                                                       | (5.42)                 | View at Publisher                                                                                                    |                                                                                          |                                           |                    |  |  |  |  |  |  |  |
| <ul> <li>Physics and<br/>Astronomy</li> </ul>                                         | (543)                  | O Diode-pumped CW lasing of Yb:KYW and Yb:KGW                                                                                          | Lagatsky, A.A., Kuleshov, N.V.,<br>Mikhailov, V.P.                                       | 1999 Optics Communications                | 89                 |  |  |  |  |  |  |  |
| Materials Science                                                                     | (238)                  |                                                                                                    |                                                                                          |                                           |                    |  |  |  |  |  |  |  |
| Chemical Engineering                                                                  | (107)                  | Full Text View at Publisher                                                                                                    |                                                                                          |                                           |                    |  |  |  |  |  |  |  |
| Chemistry                                                                             | (103)                  | $\ensuremath{\square}$ Passive Q switching and self-frequency Raman conversion in a diode-numbed                                       | Ladatsky A.A. Abdolvand A                                                                | 2000 Optics Letters                       | 81                 |  |  |  |  |  |  |  |

# Визуализация данных (2)

Analyze search results

| Year            | Source           | Author | Affiliation | Country/Territory | Document type                             | Subject area    |  |
|-----------------|------------------|--------|-------------|-------------------|-------------------------------------------|-----------------|--|
| ir <del>∓</del> | Documents        |        |             | Documen           | ts by year                                |                 |  |
| 15<br>14<br>13  | 17<br>126<br>140 |        |             | 150               |                                           |                 |  |
| 2               | 111<br>157       |        |             | 125               | 2011<br>157 document<br>Click point to vi | w document list |  |
| ו               | 114              |        |             | st 100            |                                           |                 |  |
|                 |                  |        |             | 50                |                                           |                 |  |
|                 |                  |        |             | 25                |                                           |                 |  |
|                 |                  |        |             | 0                 |                                           |                 |  |

(3)

Analyze search results

При поиске по ключевым словам: какие журналы рассматривать для своей публикации

| 665 document res         | ults Choose date         | range to analyze: |             |                                |                                                    |                                                     |                                                                             |
|--------------------------|--------------------------|-------------------|-------------|--------------------------------|----------------------------------------------------|-----------------------------------------------------|-----------------------------------------------------------------------------|
| Year                     | Source                   | Author            | Affiliation | Country/Territory              | Document type                                      | Subject area                                        |                                                                             |
| Source                   | 1                        | [                 | Documents Ŧ | Documer                        | its per year b                                     | y source                                            |                                                                             |
| ✓ Russian Journal of     | norganic C               | 56                | 1           | Compare the doct               | iment counts for up to 1                           | ) sources                                           | Compare journals and view SJR, IPP, and SNIP da                             |
| ✓ Theoretical Foundation | tions of Che             | 48                | 1           |                                |                                                    |                                                     |                                                                             |
| International Polym      | er Science a             | 34                | F.          | 15                             |                                                    |                                                     |                                                                             |
| Russian Chemical E       | ulletin                  | 30                | 1           | 13                             | /                                                  |                                                     |                                                                             |
| Russian Journal of       | Bioph <mark>armac</mark> | 24                | E.          |                                | /                                                  |                                                     |                                                                             |
| 🗹 Mendeleev Commu        | nications                | 19                | )           | 0 ents                         |                                                    |                                                     |                                                                             |
| Russian Journal of       | Physical Ch              | 18                | a.          | • ocum                         |                                                    |                                                     | Theoretical Foundations of Chemical Engineering                             |
| Crystallography Re       | ports                    | 15                | i           | õ °                            |                                                    |                                                     | SJR 0.253 IPP 0.394 SNIP 0.694                                              |
| Russian Journal of       | Organic Ch               | 13                | 1           | 5                              |                                                    | $\frown$                                            | Compare journals and learn more about                                       |
| Russian Journal of       | General Ch               | 13                | 1           | 12                             | X                                                  |                                                     | SNIP, IPP, and SJR by using link above                                      |
| Kinetics and Cataly      | is                       | 13                | 12          | 3                              |                                                    | ~                                                   | Click point to view document list                                           |
| Polymer Science Se       | ries B                   | 13                | 1           | 0                              | and an                                             |                                                     |                                                                             |
| Polymer Science Se       | ries A                   | 12                | 2           |                                | 2010                                               |                                                     | 2015                                                                        |
| Russian Journal of       | Coordinatio              | 12                | 2           | + Theoretical                  | Foundations of Chemic                              | al Engineering 🛛 🖶 Russia                           | an Journal of Inorganic Chemistry 🛛 🔶 Russian Journal of Biopharmaceuticals |
| Russian Journal of       | Bioorganic               | 11                |             | 🛨 Internation<br>🖶 Russian Jou | al Polymer Science and<br>Irnal of Physical Chemis | Fechnology 🛛 🕂 Russian (<br>try A 🚽 Crystallography | Chemical Bulletin Mendeleev Communications v Reports                        |

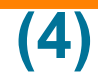

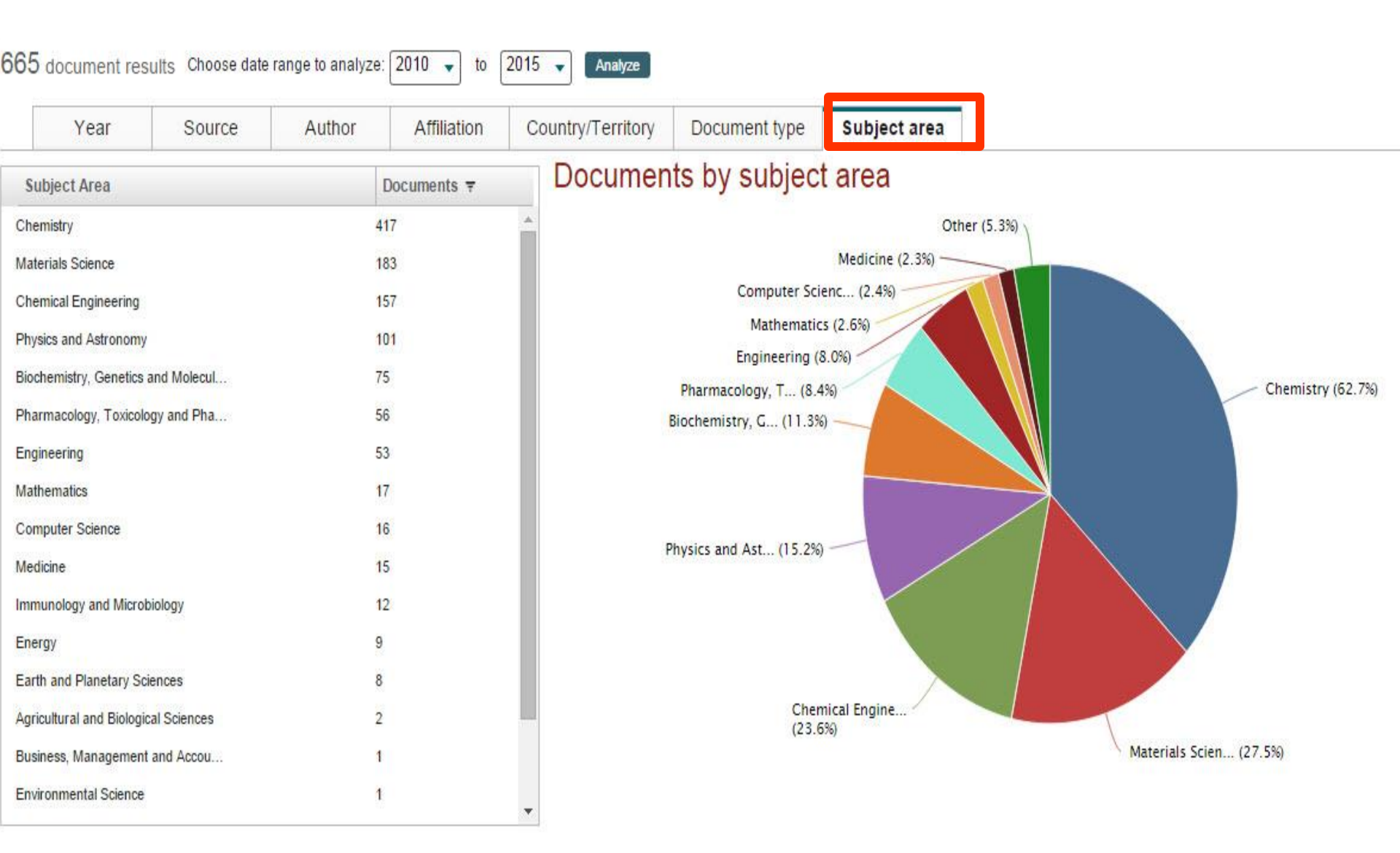

# (5)

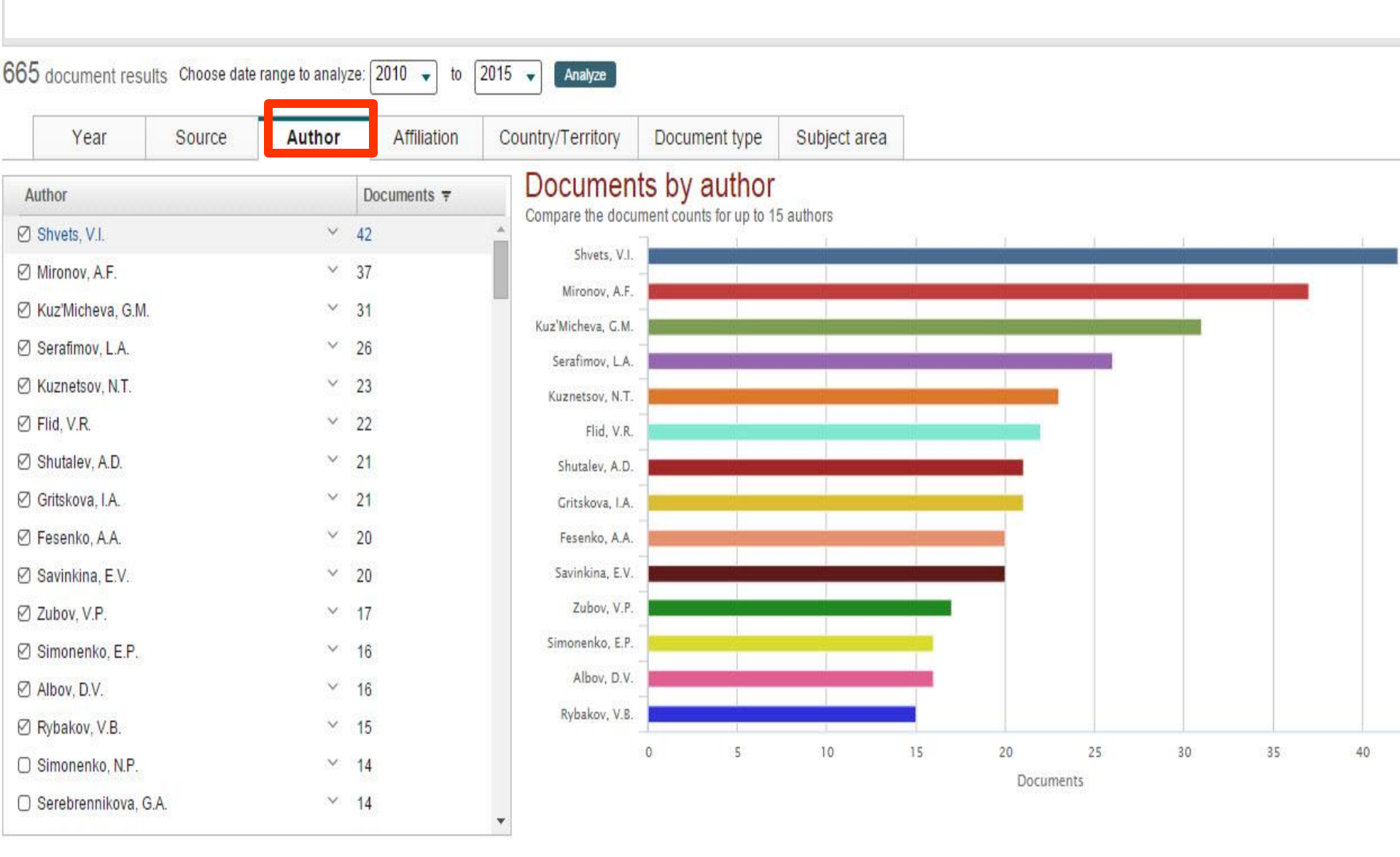

# Кто цитирует и где цитируются интересующие нас работы? – View Cited by

| 577 document res                                                                         | ults View se          | econdary documents     FSQSIM ACCT level link   📶 Analyze search results                                                                           |                                                                                     | Sort on: Date (                                              | Cited by Relevance |
|------------------------------------------------------------------------------------------|-----------------------|----------------------------------------------------------------------------------------------------|-------------------------------------------------------------------------------------|--------------------------------------------------------------|--------------------|
| Search within results.                                                                   | Q                     | 🛛 🚽 🗈 Export   📮 Download   📶 View citation overview   🌳 <u>View Cited by</u>   More 🛩                                                             |                                                                                     |                                                              | Show all abst      |
| Refine<br>Limit to Exclude                                                               |                       | Select all View documents citing                                                                                                    | Kato T Imada A Llemura, M., (),<br>the selected documents                           | 67                                                           |                    |
| Year                                                                                     |                       |                                                                                                    |                                                                                     |                                                              |                    |
| 2015<br>2014<br>2013                                                                     | (18)<br>(192)<br>(63) | <ul> <li>Yerahertz performance of integrated lens antennas with a hot-electron bolometer</li> <li>View at Publisher</li> </ul>                     | Semenov, A.D., Richter, H., Hübers, H<br>W., (), Siegel, M., Karamarkovic, J.P.     | 2007 IEEE Transactions on Microwave Theory and<br>Techniques | 66                 |
| 2012<br>2011                                                                             | (40)<br>(27)          | Fabrication of Ti-Al coatings by mechanical alloying method                                                                                        | Romankov, S., Sha, W., Kaloshkin, S.D.,<br>Kaevitser, K.                            | 2006 Surface and Coatings Technology                         | 61                 |
| Author Name                                                                              |                       | Dunamice of propagation and interaction of 5 shock waves in conservation law evolution                                                             | Danilov V.C. Shelkovich V.M.                                                        | 2005 Journal of Differential Equations                       | 58                 |
| Isaev, S.A.<br>Akimov, P.A.                                                              | (24)<br>(20)          | Conservation law systems     View at Publisher                                                                                                    | Daniov, v.G., Sneikovich, v.W.                                                      | 2005 Journal of Differential Equations                       | 20                 |
| <ul> <li>Volkov, A.</li> <li>Andreev, V.I.</li> <li>Ter-Martirosyan,<br/>Z.G.</li> </ul> | (16)<br>(14)<br>(14)  | <ul> <li>"Panta Rhei-Everything Flows": Change in hydrology and society-The IAHS Scientific Decade 2013-2022</li> <li>View at Publisher</li> </ul> | Montanari, A., Young, G., Savenije, H.H.G.,<br>(), Pang, Z., Belyaev, V.            | 2013 Hydrological Sciences Journal                           | 53                 |
| Subject Area                                                                             |                       | Physical and ecological changes associated with warming permafrost and thermokarst in Interior Alaska                                              | Osterkamp, T.E., Jorgenson, M.T., Schuur,<br>E.A.G., (), Vogel, J.G., Tumskoy, V.E. | 2009 Permafrost and Periglacial Processes                    | 49                 |
| Engineering     Energy                                                                   | (317)                 | View at Publisher                                                                                                    |                                                                                     |                                                              |                    |
| Physics and<br>Astronomy                                                                 | (77)                  |                                                                                                    | Danilov, V.G., Shelkovich, V.M.                                                     | 2005 Quarterly of Applied Mathematics                        | 49                 |
| Earth and Planetary                                                                      | (76)                  |                                                                                                    |                                                                                     |                                                              |                    |

# Анализ цитирующих работ – импакт работ, потенциал для сотрудничества и т.п.

| he sel | lected | docum | ent is | cited | by: |
|--------|--------|-------|--------|-------|-----|
|--------|--------|-------|--------|-------|-----|

Refined to [EXCLUDE (PUBYEAR, 2009) OR EXCLUDE (PUBYEAR, 2008) OR EXCLUDE (PUBYEAR, 2004)] gives:

| 846 documents                                                                                                    | II Analyze sei       | arch results                                                                                                    |                                                          |                                                                                              | Sort on: Date Cited by |
|----------------------------------------------------------------------------------------------------|----------------------|----------------------------------------------------------------------------------------------------|----------------------------------------------------------|----------------------------------------------------------------------------------------------|------------------------|
| Search within results.                                                                                                    | ۵.                   | ○ - 🗈 Export   🗐 Download   📶 View citation overview   🎔 View Cited by   ∔Add to List                                                | More 🛩                                                   |                                                                                              | Show all abst          |
| Refine<br>Limit to Exclu                                                                                                    | de                   | Conformational polymorphism                                                                                                    | Cruz-Cabeza, A.J., Bernstein, J.                         | 2014 Chemical Reviews                                                                        | 92                     |
| Year                                                                                                    |                      | Full Text View at Publisher                                                                                                    |                                                          |                                                                                              | *****                  |
| Author Name                                                                                                    |                      | High power explosive with good sensitivity: A 2:1 cocrystal of CL-20:HMX                                                             | Bolton, O., Simke, L.R., Pagoria, P.F.,<br>Matzger, A.J. | 2012 Crystal Growth and Design                                                               | 91                     |
| Subject Area                                                                                                    |                      |                                                                                                    | initial get, the                                         | Open Access                                                                                  |                        |
| Document Type                                                                                                    |                      | Full Text View at Publisher                                                                                                    |                                                          |                                                                                              |                        |
| Source Title                                                                                                    |                      | Pharmaceutical cocrystals and poorly soluble drugs                                                                                   | Thakuria, R., Delori, A., Jones, W., ()                  | 2013 International Journal of Pharmaceutics                                                  | 85                     |
| Keyword                                                                                                    |                      | 3                                                                                                    | Roy, L., Rodríguez-Hornedo, N.                           |                                                                                              |                        |
| Affiliation                                                                                                    |                      |                                                                                                    |                                                          |                                                                                              |                        |
| <ul> <li>Juzno-Uralskij</li> <li>Gosudarstvennyj</li> <li>Universitet</li> <li>Celjabinskij</li> <li>Gosudarstvennyj</li> <li>Universitet</li> </ul> | (234)<br>(49)        |                                                                                                    | Price, S.L.                                              | 2014 Chemical Society Reviews                                                                | 67                     |
| Or Russian Academy<br>of Sciences     Lomonosov<br>Moscow State<br>University     UCL                                                                | (42)<br>(18)<br>(17) | Seamless and accurate modeling of organic molecular materials  Full Text View at Publisher                                           | Reilly, A.M., Tkatchenko, A.                             | 2013 Journal of Physical Chemistry Letters                                                   | 49                     |
| Country/Territory                                                                                                    |                      | O Why don't we find more polymorphs?                                                                                                 | Price, S.L.                                              | 2013 Acta Crystallographica Section B: Structur<br>Science, Crystal Engineering and Material | al 43<br>Is            |
| <ul> <li>Russian Federation</li> <li>United States</li> </ul>                                                                                        | (414)<br>(130)       | Full Text View at Publisher                                                                                                    |                                                          |                                                                                              | 144CD 1                |
| China China                                                                                                    | (90)                 | Powder crystallography of pharmaceutical materials by combined crystal structure prediction and solid-     state 1H NMR spectroscopy | Baias, M., Widdifield, C.M., Dumez, JN.,                 | 2013 Physical Chemistry Chemical Physics                                                     | 42                     |

Вспомогательный инструмент в определении источника своей публикации. Альтернативные оценки журналов: сравните найденные по вашей теме ключевые журналы и выберите 2-3 для дальнейшего изучения рекомендаций для авторов

| hical technologies" (5005246 ) ) AND ( LIMI1-<br>% to your search results | OR AF-ID ("M.V. Lomonosov Moscow state university of fine c<br>JMIT-TO (PUBYEAR, 2011) OR LIMIT-TO (PUBYEAR, 2010)) | PUBYEAR, 2012) OR I                 | AR, 2013) OR LIMIT-TO           | R LIMIT-TO (PUBYE      | BYEAR, 2014) OR   | ) or limit-to(pue   | (PUBYEAR, 2015      |
|---------------------------------------------------------------------------|----------------------------------------------------------------------------------------------------|-------------------------------------|---------------------------------|------------------------|-------------------|---------------------|---------------------|
|                                                                           |                                                                                                    |                                     | 2015 🗸 Analyze                  | 2010 🗸 to 🗍            | range to analyze: | sults Choose date r | 5 document res      |
|                                                                           |                                                                                                    |                                     |                                 |                        |                   |                     |                     |
|                                                                           | Subject area                                                                                                    | Document type                       | Country/Territory               | Affiliation            | Author            | Source              | Year                |
|                                                                           | y source                                                                                                    | ts per year b                       | Documen                         | Documents <del>7</del> | [                 |                     | Source              |
| Compare sumals and user STIT_IDIT_and SNID data                           | sources                                                                                                    | ment counts for up to 10            | Compare the docu                | 6                      | 56                | Inorganic C         | Russian Journal of  |
|                                                                           |                                                                                                    |                                     |                                 | 8                      | 48                | ations of Che       | Theoretical Founda  |
|                                                                           | 1                                                                                                    |                                     | 15                              | 4                      | 34                | er Science a        | International Polym |
|                                                                           | Z                                                                                                    | /                                   | 13                              | 0                      | 30                | Bulletin            | Russian Chemical I  |
|                                                                           |                                                                                                    | /                                   |                                 | 4                      | 24                | Biopharmac          | Russian Journal of  |
|                                                                           |                                                                                                    | -                                   | £ 10                            | 9                      | 19                | inications          | Mendeleev Comm      |
| dations of Chemical Engineering                                           | Theoretical Fo                                                                                                    |                                     | and a second                    | 8                      | 18                | Physical Ch         | Russian Journal of  |
| 5NIP 0.694                                                                | SJR 0.253 IPP 0.39                                                                                                  |                                     | 0 8                             | 5                      | 15                | ports               | Crystallography Re  |
| s and learn more about                                                    | Compare jour                                                                                                    | ~                                   | 5                               | 3                      | 13                | Organic Ch          | Russian Journal of  |
| using link above                                                          | SNIP, IPP, and SJR                                                                                                  | X                                   |                                 | 3                      | 13                | General Ch          | Russian Journal of  |
| cument list                                                               | Click point to view                                                                                                 | N                                   | 3                               | 3                      | 13                | sis                 | Kinetics and Cataly |
|                                                                           |                                                                                                    |                                     | 0                               | 3                      | 13                | eries B             | Polymer Science S   |
|                                                                           | l compare.                                                                                                    | ose up to 10 journals to analyze an | are journals Search for and cho | 2 Comp                 | 12                | eries A             | Polymer Science S   |
|                                                                           | orial Sciences                                                                                                    | Journal Title                       | 4                               | 2.                     | 12                | Coordinatio         | Russian Journal of  |
|                                                                           | ······································                                                                              |                                     |                                 | Insu                   |                   |                     |                     |

Journal

American Hi
 Comparative
 Comparative
 Journal of G
 History of Ec
 American Lit

Ø Journel of th ∩ HAHR - Hist

Labour Histo
 Contempora

History and /
 Social Politic
 Cultural and
 Prahistorisch

() Journal of W

Cold War He
Social Scien
Women's He

alculations last u

|                                                                                                    | SN   | IP 🔻  | ارم. Car                                                      |                                                                             | Table                                                                    | ]                                                                                              |                                                                                  |                |                                   |               |                                                       |            |      |
|----------------------------------------------------------------------------------------------------|------|-------|---------------------------------------------------------------|-----------------------------------------------------------------------------|--------------------------------------------------------------------------|------------------------------------------------------------------------------------------------|----------------------------------------------------------------------------------|----------------|-----------------------------------|---------------|-------------------------------------------------------|------------|------|
| torical Revi                                                                                                    | 3.3  | 369 🔨 | SJF                                                           | l S                                                                         | NIP                                                                      | Citations                                                                                      | Documents                                                                        | % Not cited    | % Reviews                         |               |                                                       |            |      |
| Studies in                                                                                                    | 2.5  | 515   |                                                               |                                                                             |                                                                          |                                                                                                |                                                                                  |                |                                   |               |                                                       |            |      |
| ibel History                                                                                                    | 2.1  | 104   | Perce                                                         | nt of pu                                                                    | blisned                                                                  | aocume                                                                                         | ents not ci                                                                      | ted by year    | O Edutejoural                     | sel clations  |                                                       |            |      |
| cator Re                                                                                                    | 1.8  | 810   | 120                                                           | 00                                                                          |                                                                          |                                                                                                |                                                                                  |                |                                   |               |                                                       |            |      |
| rery History                                                                                                    | 1.8  | 862   |                                                               |                                                                             |                                                                          |                                                                                                |                                                                                  |                |                                   |               |                                                       |            |      |
| History of                                                                                                    | 1.5  | 590   | 100:                                                          | 10                                                                          |                                                                          |                                                                                                |                                                                                  |                |                                   |               |                                                       |            | Þ    |
| rric Americ                                                                                                    | 1.8  | 583   |                                                               |                                                                             |                                                                          |                                                                                                |                                                                                  |                |                                   |               |                                                       |            | Λ    |
| y N                                                                                                    | 1.5  | 539   | 80                                                            |                                                                             |                                                                          |                                                                                                |                                                                                  |                |                                   |               |                                                       |            | 4    |
| y British Hi                                                                                                    | 1.5  | 524   | cited                                                         |                                                                             |                                                                          |                                                                                                |                                                                                  | 1              |                                   |               |                                                       | , f/       | L    |
| nthropology .                                                                                                    | 14   | 481   | 0 60:                                                         | 10                                                                          |                                                                          |                                                                                                | /                                                                                |                |                                   |               | -                                                     |            | 14   |
| · · · ·                                                                                                    | 14   | 457   | rticle                                                        |                                                                             |                                                                          |                                                                                                | . //                                                                             | //             |                                   | $\wedge$      | M                                                     |            | /    |
| Social History                                                                                                    | 13   | 436   | ÷.,                                                           |                                                                             |                                                                          | /                                                                                              | $ \setminus \Pi $                                                                |                |                                   | 17            |                                                       | A          |      |
| a Zeitschrift                                                                                                    | 13   | 406   |                                                               |                                                                             |                                                                          |                                                                                                | $\langle V \rangle$                                                              | 1.             | $\mathbf{\Lambda}$                | XX            | 1                                                     | X          |      |
| meris Hist                                                                                                    | 1.3  | 389   |                                                               |                                                                             |                                                                          |                                                                                                | XX                                                                               | X              |                                   | 1             |                                                       |            |      |
| tory `                                                                                                    | 1.3  | 343   |                                                               | 00                                                                          | Y                                                                        |                                                                                                | T                                                                                |                | X                                 |               |                                                       |            |      |
| e History                                                                                                    | 1.3  | 310   | 8                                                             |                                                                             | X                                                                        |                                                                                                | 10                                                                               |                |                                   |               | $\bigvee$                                             |            |      |
| tory Review                                                                                                    | 1.3  | 310 🗸 | 8 0                                                           | 1995                                                                        | 1997 199                                                                 |                                                                                                | 2001 20                                                                          | 02 2003 2004   | 2005 200                          | 2007 2008     | 2009 2010                                             | 2011 2012  | 2012 |
| vited and vited in the second second s | 1.11 |       | 0                                                             |                                                                             |                                                                          |                                                                                                |                                                                                  |                |                                   |               |                                                       |            |      |
|                                                                                                    |      |       | Ame     Joan     Joan     Joan     Note: Scop     Outputetore | nican Historical<br>nal of Global Hi<br>nal of the Histo<br>us does not haw | I Review<br>istory 4<br>ry of Internati<br>e complete cit<br>16 San 2014 | <ul> <li>Comparati</li> <li>Labour Histori<br/>ional Law</li> <li>ation information</li> </ul> | ve Stadies in Sociel<br>y  + Journal<br>+ History and An<br>for articles publish | ty and History | + History of Edu<br>emational Law | cation Review | <ul> <li>American Literai<br/>ibal History</li> </ul> | ry History |      |
|                                                                                                    |      |       |                                                               |                                                                             |                                                                          |                                                                                                |                                                                                  |                |                                   |               |                                                       |            |      |

#### Source-Normalized Impact per Paper – SNIP

- Разработчик: Henk Moed, CWTS
- Контекстуальный импакт цитирования (Contextual citation impact):
  - выравнивает различия в вероятности цитирования
  - выравнивает различия в предметных областях

#### SCImago Journal Rank – SJR

• Разработчик: SCImago – Felix de Moya

#### • Метрика престижа (Prestige metrics)

Цитирование имеет вес в зависимости от престижа научного источника

#### CiteScore (2016)

• **Разработчик:** Leiden University's Centre for Science & Technology Studies (CWTS)

#### • Отношение числа ссылок к кол-ву статей:

- аналог 3-летнего импакт-фактора
- нет нормализации по предметной области

# Сравнение и оценка конкретных журналов/издательств

| Scopus                                                          | Search Sources Alerts                                                                               |
|-----------------------------------------------------------------|----------------------------------------------------------------------------------------------------|
| Sources                                                         |                                                                                                    |
| Only serial source titles are included in this list. For non-se | rial content such as books and monographs, please use Document Search.                              |
| Search                                                          | Browse                                                                                              |
|                                                                 | Subject Area All Subject Areas                                                                      |
| Display only Open Access journals                               | Source Type O All Sources O Trade Publications O Journals<br>O Conference Proceedings O Book Series |
|                                                                 | Subscription 💿 All subscriptions 🔿 🖨 Subscribed 🔿 🔿 Non-subscribed                                  |
|                                                                 | Open Access 🔘 Display only Open Access journals                                                     |
|                                                                 | Display sour                                                                                        |
|                                                                 |                                                                                                    |
|                                                                 | ABCDEFGHIJKEMNOFQRSTUVWATZ                                                                          |

При необходимости оценки и сравнения конкретных журналов/издательств воспользуйтесь разделом Sources и поиском журналов по названию, ISSN, издательству

| urnal Homepage   🕈                                                       | Webcat Plus Copac   EZB   BIDSYS   ACNP                                                                                                    |
|--------------------------------------------------------------------------|----------------------------------------------------------------------------------------------------|
| Russian Jou                                                              | rnal of Marine Biology                                                                                                    |
| ormerly known as: Sovie<br>Subject /<br>Publi<br>E-<br>Scopus Coverage Y | Lowmal of Marine Biology<br>Area: Aquatic Science<br>Oceanography<br>Mark Nauka-Interperiodica Publishing<br>SSN: 1063-0740<br>SSN: 1573-9457<br>arst: from 1996 to 2015             |
| Journal Metrics                                                          |                                                                                                    |
| Scopus Journal Metri<br>direct comparison of j<br>www.journalmetrics.c   | cs offer the value of context with their citation measuring tools. The metrics below allow for<br>ournals, independent of their subject classification. To learn more, visit:<br>om. |
| SNIP                                                                     | SJR (SCImago Journal Rank) (2015) : 0.310<br>IPP (Impact per Publication) (2015) : 0.543<br>(Source Normalized Impact per Paper) (2015) : 0.629                                      |
| Documents availab                                                        | e from                                                                                                    |
| Latest issue:                                                            | Volume 42, Issue 4 (July 2016)                                                                                                    |
| 2016                                                                     | 51 documents                                                                                                    |
| 2015                                                                     | 72 documents                                                                                                    |
| 2014                                                                     | 65 documents                                                                                                    |
|                                                                          |                                                                                                    |

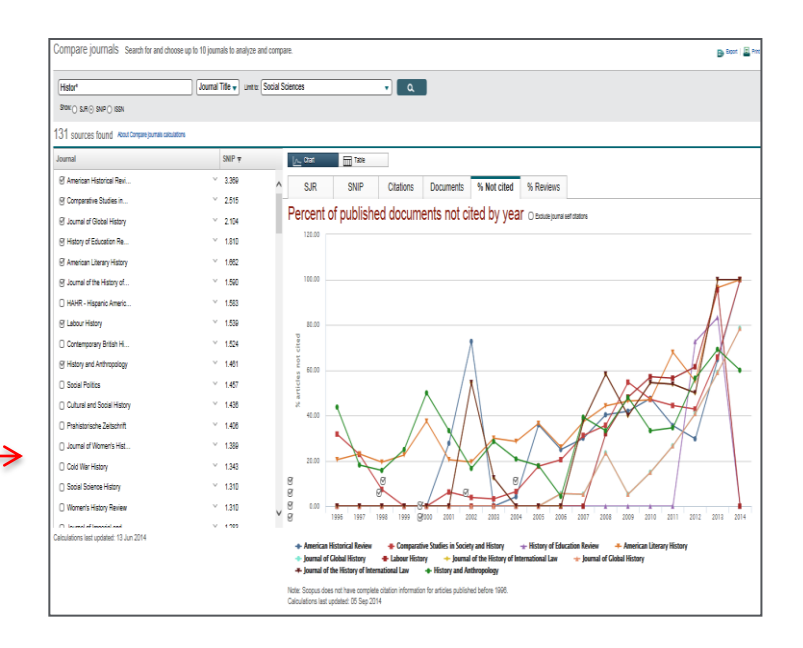

#### ELSEVIER

# Метрики статьи – дополнительная информация о востребованности

My list

Search

<sup>a</sup> A.N. Kosygin Moscow State Textile University, Malaya Kalugskaya str.1, Moscow 119991, Russian Federation

Alerts

<sup>b</sup> Centre 'Bioengineering', Russian Academy of Sciences, Prosp. 60-let Oktyabrya 7 kor.1, Moscow 117312, Russian Federation

#### View additional affiliations

#### Abstract

View references (26)

View in search results format

Synthesis of chitosan sulfates with low molecular weight (M<sub>v</sub> 9000-35,000 Da) was carried out by sulfation of low molecular weight chitosan (M<sub>v</sub> 10,000-50,000 Da). The oleum was used as sulfating agent and dimethylfornamide as medium. The chitosans were prepared by enzymatic and acidic hydrolysis of initial high molecular weight chitosan as well as by extrusion solid-state deacetylation of chitin. As was shown by FT-IR and NMR-methods and elemental analysis, the sulfation occurred at C-6 and C-3 positions and substitution degree is 1.10-1.63. The molecular weight sulfated chitosan was determined by viscometric method and the Mark-Houwink equation [n]=10<sup>-5</sup> 4.97 M<sup>0.77</sup>. Study of anticoagulant activity showed that chitosan sulfates with lowered molecular weight demonstrated a regular increase of anti-Xa activity like heparins. © 2005 Elsevier Ltd. All rights reserved. Author keywords Anticoagulant activity; Chitosan; Sulfation

#### Indexed keywords

Engineering controlled terms: Acetylation; Coagulation; Extrusion; Hydrolysis; Molecular weight; Nuclear magnetic resonance Engineering uncontrolled terms: Anticoagulant activities; Chitosan; Sulfation Engineering main heading: Sulfate minerals

ISSN: 01448617 CODEN: CAPOD Source Type: Journal Original language: English DOI: 10.1016/j.csrbpol.2005.05.022 Document Type: Article

References (26)

🖸 Page 🗊 Export | 📕 Print | 🔤 E-mail | 揝 Create bibliography

- Arvanitoyannis, I., Kolokuris, I., Nakayama, A., Yamamoto, N., Aiba, S.-I.
- 1 Physico-chemical studies of chitosan-poly(vinyl alcohol) blends plasticized with sorbitol and sucrose

(1997) Carbohydrate Polymers, 34 (1-2), pp. 9-19. Cited 98 times.

Visu at Publisher

|                                                                                                    | My Sco                                                                                                    | opus                                                                                                    |
|----------------------------------------------------------------------------------------------------|----------------------------------------------------------------------------------------------------|----------------------------------------------------------------------------------------------------|
| Gold nand<br>antibacter<br>Ehmann, H<br>(2015) Carb                                                                                                    | particles in the eng<br>ial and anticoagula<br>.M.A., Breitwieser, D.<br>ohydrate Polymers                                                                                                    | <mark>ineering of<br/>nt surfaces</mark><br>, Winter, S.                                                                                                    |
| View all 64                                                                                                    | citing documents                                                                                                    |                                                                                                    |
| Inform me                                                                                                    | when this document i                                                                                                    | s cited in Scopus:                                                                                                    |
| 🔖 Set cita                                                                                                    | tion alert   <mark>ର</mark> Set                                                                                                    | citation feed                                                                                                    |
| Related d                                                                                                    | locuments                                                                                                    |                                                                                                    |
| Sulfated c<br>Jayakumar,                                                                                                    | hitin and chitosan<br>R. , Nwe, N. , Tokura                                                                                                    | as novel biomaterials<br>. S.                                                                                                    |
| (2007) Inter<br>A new hor                                                                                                    | national Journal of Bi<br>izon in modification                                                                                                    | ological Macromolecules                                                                                                    |
| (2007) Inter<br>A new hor<br>Syntheses<br>Jain, A., G<br>(2013) Critic                                                                                                    | national Journal of Bi<br>izon in modification<br>and applications<br>ulbake, A., Shilpi, S.<br>al Reviews in Therape                                                                                                    | ological Macromolecules<br>ns of chitosan:<br>eutic Drug Carrier Systems                                                                                       |
| (2007) Inter<br>Syntheses<br>Jain, A., G<br>(2013) Critic<br>Chitosan-<br>Opportuni<br>Mourya, V.F<br>(2008) Real                                                                 | mational Journal of Bi<br>izon in modifications<br>and applications<br>ulbake, A., Shilpi, S.<br>cal Reviews in Therapi<br>modifications and a<br>ities galore<br>C., Inamdar, N.N.<br>ctive and Functional F                                                              | ological Macromolecules<br>ns of chitosan:<br>eutic Drug Carrier Systems<br>applications:<br>lolymers                                                          |
| (2007) Inter<br>A new hor<br>Syntheses<br>Jain, A., G<br>(2013) Critic<br>Chitosan-<br>Opportuni<br>Mourya, V.H<br>(2008) Rea<br>View all rela                                    | mational Journal of Bi<br>izon in modification<br>and applications<br>ulbake, A., Shilpi, S.<br>al Reviews in Therape<br>modifications and a<br>ties galore<br>C., Inamdar, N.N.<br>ctive and Functional F<br>ated documents base                                          | ological Macromolecules<br>ns of chitosan:<br>eutic Drug Carrier Systems<br>applications:<br>'olymers<br>d on references                                       |
| (2007) Inter<br>A new hor<br>Syntheses<br>Jain, A., G<br>(2013) Critic<br>Chitosan-<br>Opportuni<br>Mourys, V.H<br>(2008) Rea<br>View all rela<br>Find more I                     | mational Journal of Bi<br>izon in modification<br>and applications<br>ulbake, A., Shilpi, S.<br>al Reviews in Therape<br>modifications and a<br>tites galore<br>S., Inamdar, N.N.<br>ctive and Functional F<br>ated documents base<br>related documents in<br>a Q Keywords | ological Macromolecules<br>ns of chitosan:<br>eutic Drug Carrier Systems<br>applications:<br>lolymers<br>d on references<br>Scopus based on:                   |
| (2007) Inter<br>A new hor<br>Syntheses<br>Jain, A., G<br>(2013) Critic<br>Chitosan-<br>Opportuni<br>Mourya, V.I<br>(2008) Rea<br>View all reli<br>Find more<br>Authors<br>Metrics | mational Journal of Bi<br>izon in modification<br>and applications<br>ulbake, A., Shilpi, S.<br>al Reviews in Therape<br>modifications and a<br>ties galore<br>C., Inamdar, N.N.<br>ctive and Functional F<br>ated documents base<br>related documents in<br>s O Keywords  | ological Macromolecules<br>ns of chitosan:<br>eutic Drug Carrier Systems<br>applications:<br>'olymers<br>d on references<br>Scopus based on:                   |
| (2007) Inter<br>A new hor<br>Syntheses<br>Jain, A., G<br>(2013) Critic<br>Chitosan-<br>Opportuni<br>Mourya, V.J<br>(2008) Rea<br>View all rela<br>Find more<br>Authors<br>Metrics | national Journal of Bi<br>izon in modification<br>and applications<br>ulbake, A., Shilpi, S.<br>al Reviews in Therape<br>modifications and a<br>ties galore<br>C., Inamdar, N.N.<br>ctive and Functional F<br>ated documents base<br>related documents in<br>a Citations   | ological Macromolecules<br>ns of chitosan:<br>eutic Drug Carrier Systems<br>applications:<br>'olymens<br>d on references<br>Scopus based on:<br>SSRD PERCENTLE |

12 Mendeley Readers

**SSTH PERCENTLE** 

.....

View all metrics

### Метрики статьи (2)

Overview

Citations

Scholarly Activity Mendeley, CiteULike, etc.

#### Overview

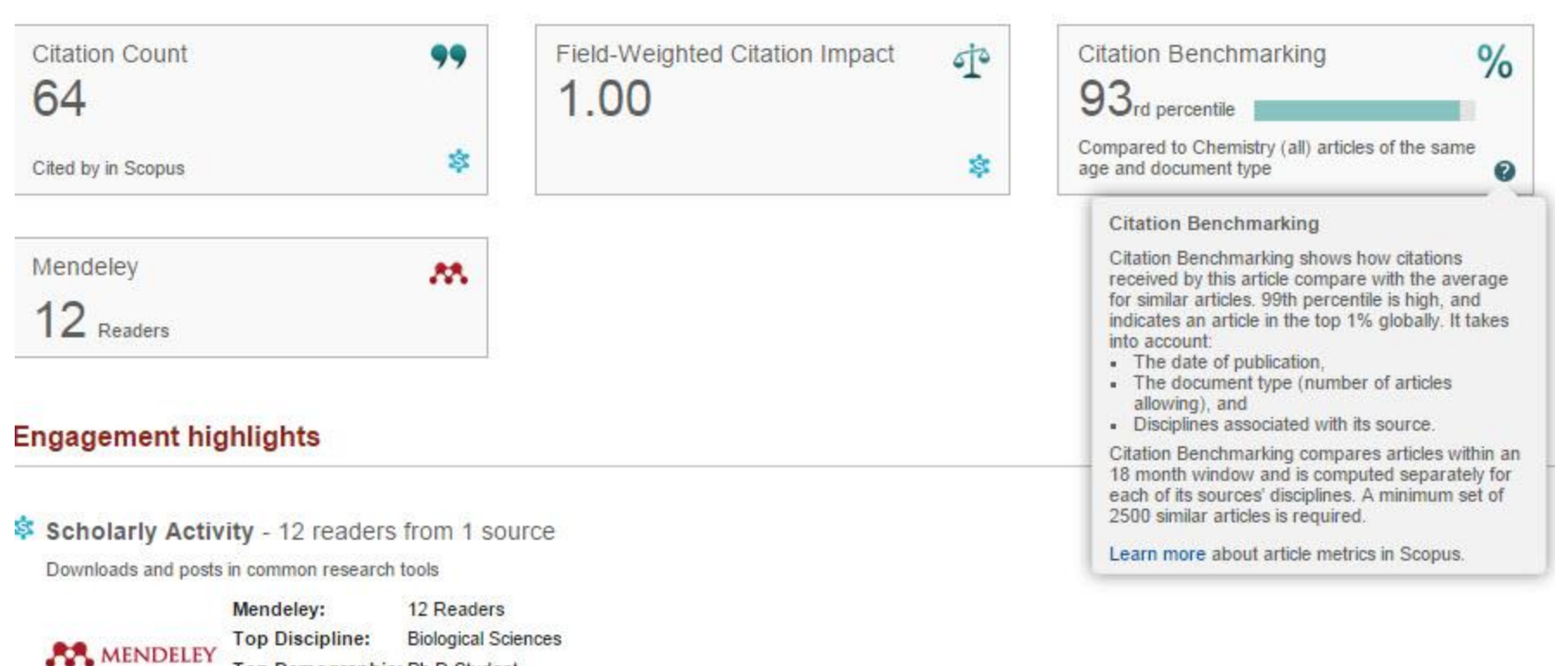

Top Demographic: Ph D Student Save to Mendeley

Benchmark highlights 😨

Based on 12 readers from 1 source

Compared to Chemistry (all) articles of same age and document type

All Scholarly Activity - 12

SOTH PERCENTILE

Empowering Knowledge

# Возможности дальнейшей работы с контентом Scopus и обработки данных

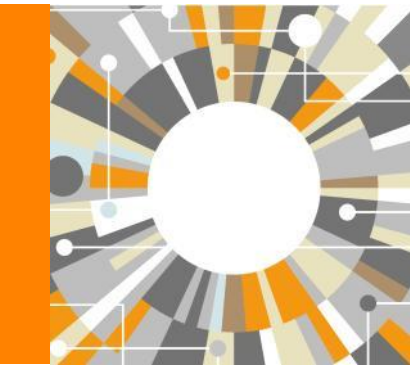

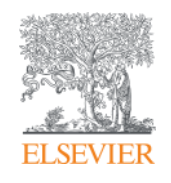

# Возможности редактирования, сохранения поиска и установления оповещения помогают сэкономить время на поиск новых результатов

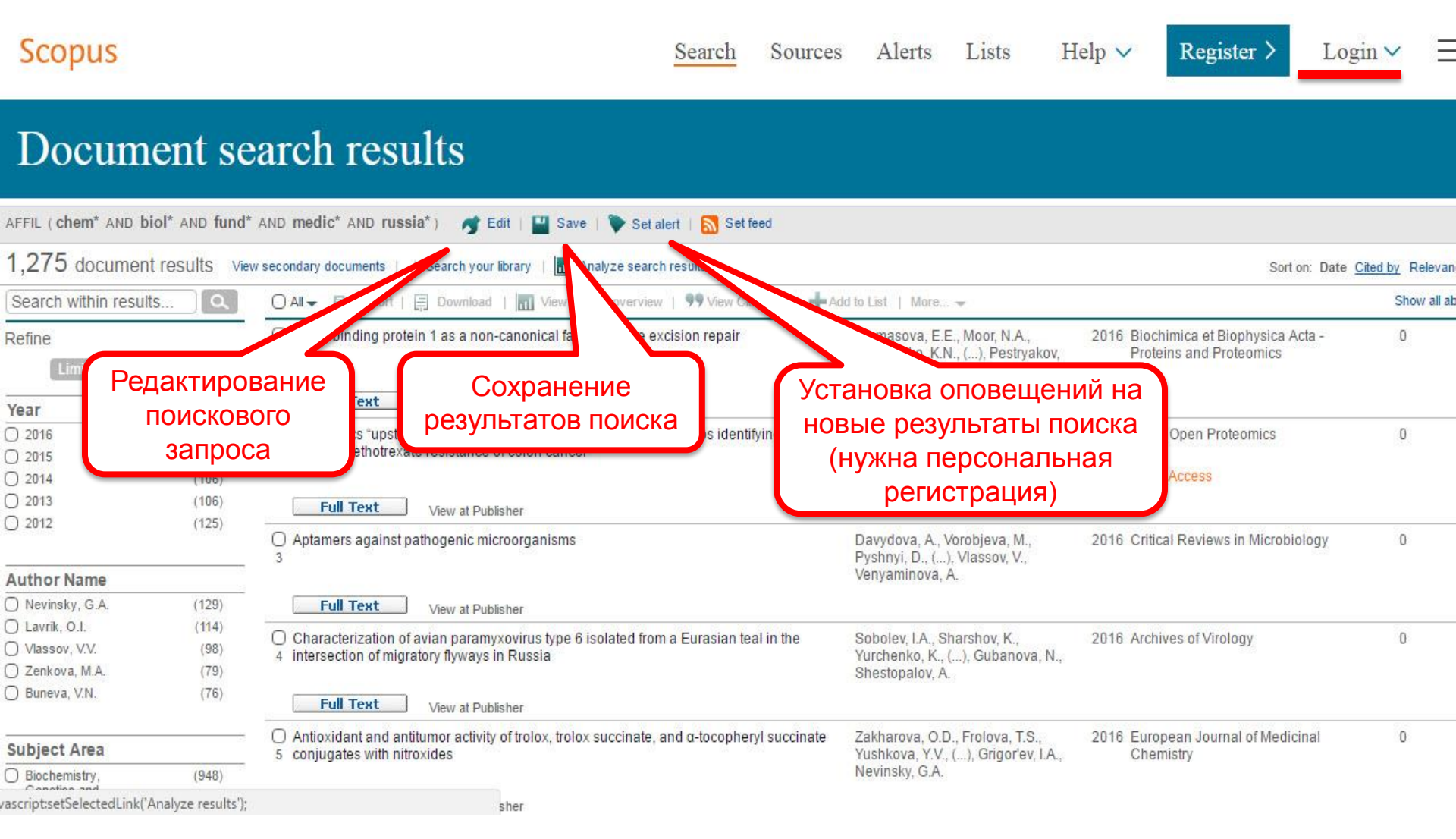

# Возможности экспорта

| 88,346 document results                                                                                                    | View secondary documents   View 9141 patent results                                                                                                    | s   FSQSIM ACCT level link   🔒                                                                                                    | I Analyze results                                                                                                    |                                        |                                                      | Sort on: Date   | Cited by Rel                   |
|----------------------------------------------------------------------------------------------------|----------------------------------------------------------------------------------------------------|----------------------------------------------------------------------------------------------------|----------------------------------------------------------------------------------------------------|----------------------------------------|------------------------------------------------------|-----------------|--------------------------------|
| Search within results                                                                                                    | 🞯 - 🗈 Export 📮 Download   📶 View                                                                                                    | w citation overview   99 View (                                                                                                    | Cited by   More 🕶                                                                                                    |                                        |                                                      |                 | Show                           |
| Refine<br>Limit to Exclude                                                                                                    | Select all Choose your default reference m     Select pag     Select pag     Scopus offers integrated export functi     Or, to use a different reference manage                                                                                                    | nanager or file type: 📀<br>ionality with Mendeley and Refworks.<br>ger, choose a file format                                                                                             | ×                                                                                                    | Dereux, A., Ebbesen,                   | 2003 Nature                                          |                 | 4369                           |
| Year                                                                                                    | View at Public 💀 Save to Mendeley                                                                                                    | RIS Format                                                                                                    |                                                                                                    |                                        |                                                      |                 |                                |
| 2014         (463)           2013         (7,893)           2012         (10,098)           2011         (9,558)                                                                                                    | Photonic cry S RefWorks direct export                                                                                                    | CSV<br>Excel<br>BibTeX<br>Text<br>ASCI in HTML                                                                                                    |                                                                                                    | , J.D., Johnson, S.G.,<br>ade, R.D.    | 2011                                                 |                 | 4286                           |
| 2010 (8,196)                                                                                                    | Extraordinal     Choose the information to export     Choose the information you want to ex     Specify fields to be exported     Citation information only                                                                                                    | t:<br>xport to the reference manager or file.                                                                                                    | O Abstract and Kausurante                                                                                              | ., Lezec, H.J., Ghaemi,<br>Wolff, P.A. | 1998 Nature                                          |                 | 4211                           |
| Author Name                                                                                                    | View at Pube Citations and abstract information                                                                                                    | Affiliations                                                                                                    | Abstract and Keywords     Abstract     Abstract     Author Keywords                                                    |                                        |                                                      |                 |                                |
| Mendeley Dektop       File Edit View Tools Help       File Edit View Tools Help       Add Files       File Hendeley       Pletesture Search                                                                                                    | (Q+ Search                                                                                                    | Gaine G                                                                                                    | Index Keywords     Index Keywords     Funding Details     Number     Acronym ocument     Sponsor ess     References le | lolden, A.J., Robbins,<br>W.J.         | 1999 IEEE Transactions on I<br>Theory and Technique: | Microwave<br>s  | 3981                           |
| Mendeley Suggest     My Library         ⊕ A Documents         ⊕ Recently Added         B Recently Added         A Recently Added         A Recently Added         A Recently Added         A Recently Added         A Recently Added         A Recently Added         A Recently Added         A Recently Added         A Recently Read         A Recently Read | Library V. B. Yakovlev, N. A. (2012). Comparative characteristic of meuropsychological disorders and morphological brain changes in elderly men and women with dronic brain bichema, 20, 1-9-0-13. http://doi.or.<br>Basyan, B. K. (2012). Possible neurophysiological markers of early Iw ago neurodegementarity process: Parkinson's deases, 125(7), 265-186.<br>http://doi.org/10.1007/s10517-012-1907-11<br>in torsion dynamic, 40, 0-4-6-8, http://doi.or./in.<br>Intorsion.dynamic, 40, 0-4-6-8, http://doi.or./in.<br>Intorsion.dynamic, 40, 0-4-6, http://doi.org/in.<br>Intorsion.dynamic, 40, http://doi.org/in.<br>Intorsion.dynamic, 40, http://doi | Note: Contents<br>see details need reviewing, You can mark them as<br>read, or search the Mendler catalog.<br>Italis are Correct Search<br>Journal Article<br>parative characteristic of | Export                                                                                                    | . S.S.                                 | 2007 Chemical Reviews                                |                 | 2826                           |
|                                                                                                    | <ul> <li>Collandrolla, N. K., Headwards, N. K., Matanteski, J. K., Swaad, S. S. (2012). Div ago<br/>patients with a train layoretensor, 20, 155-158. http://doi.org/10.113.</li> <li>Garna, N. A., Frolova, E. V., A Degryse, J. (2011). The health status of the<br/>used by in a S1. Petersburg district: Results of the Crystalov, K. V.<br/>Timebaeva, S. L., &amp; Fedorova, T. N. (2016). The effect of antoxidants on<br/>in vive and in vito methemologic for formation in erytorecise of patients</li></ul>                                                                                                    | opsychological disorders<br>morphological brain<br>ges in elderly men and<br>en with chronic brain isc<br>• X Abramenko, N. Yakovlev<br>Wew research catalog entry for this paper<br>is: | Fiebig, M.                                                                                                    |                                        | 2005 Journal of Physics D: A                         | pplied Physics  | 2057<br>Cited<br>by            |
| ■         Beekny, V. V.           Danigorskys, Yu A.         Degree, J.           Pedrova, T. N.         Probos, E. V.           Goldvare, V. L.         Goldvare, V.           Goldvare, V. K.         Goldvare, V.           Gondvare, V.         Goldvare, V.           Y         10 11 docu                                                                                                    | Poloschutzk, N. N., Sirebtone, N. V., A Popor, V. (2013). Sate of cognitive 1 w ago<br>functions in able bodied men driving motor transport, (10), 9–13.<br>Wulkers<br>Tomlova, I. K., Gromova, O. A., & Grahine, O. V. (2012, Merch). Naro- and 1 w ago<br>microelements in the brane of febuare and neoborns in normal and<br>pathodycal states. A review. Hybrid, Kon (10), 1117-18107 (14), 100<br>Kuznetsova, J. V., Semyadhin-Galirkovida, J. A., Apadrovy, D. N., &<br>Tudriv, V. (2012). Laser specific managor of blod munocrutabion in the tra-<br>zhelement. F. A. Danibnorokava, Y. A. Provinsa, F. V. Belerikov, Y. N. tw. Ano.                                                                                                    | 2012 2 2 2 2 40-143 ract: wrative testric of neuropsychological and **                                                                                                    | Caruso, F.                                                                                                    |                                        | 2001 Advanced Materials                              | View the docume | <u>ents that refer</u><br>1897 |

# Возможности выгрузки записей

| 577 document res                                   | sults View s | econdary documents     FS           | FSQSIM ACCT level link   Int Analyze search results Sort (                                                                                           | on: Date  |  |  |  |  |
|----------------------------------------------------|--------------|-------------------------------------|----------------------------------------------------------------------------------------------------|-----------|--|--|--|--|
| Search within results                              | i (Q)        | 🗹 🗸 📑 Export   📮                    | Download   📶 View citation overview   9 View Cited by   More 🛩                                                                                       |           |  |  |  |  |
| Refine<br>Limit to Excl                            | lude         | Survey of period variant<br>1 novae | riptions of a performencin on LIMe type dworfKete TImode ALlemume2000_Dublications Scopus Scopus Document Download Manager - powered by <b>QUOSA</b> | no of the |  |  |  |  |
| Year                                               |              | View at Publisher                   | To download the selected PDFs, select your preferences and click Begin Download.                                                                     |           |  |  |  |  |
| Author Name                                        |              | Terahertz performan                 | Download Options                                                                                                    |           |  |  |  |  |
| O Isaev, S.A.                                      | (24)         | 2 bolometer                         | Download to:                                                                                                    |           |  |  |  |  |
| Akimov, P.A.                                       | (20)         |                                     | Download to.                                                                                                    |           |  |  |  |  |
| Volkov, A.                                         | (16)         | View at Dublisher                   |                                                                                                    |           |  |  |  |  |
| Andreev, V.I.                                      | (14)         | view at Publisher                   | Begin Download                                                                                                    |           |  |  |  |  |
| <ul> <li>Ter-Martirosyan,</li> <li>Z.G.</li> </ul> | (14)         | S Fabrication of Ti-Al co           |                                                                                                    |           |  |  |  |  |
|                                                    |              | View at Publisher                   | Document Title Format Availability Downloa                                                                                                    | d Status  |  |  |  |  |
| Subject Area                                       |              | Dynamics of propaga                 | Survey of period variations of superhumps in su UMa-type dwarf novae                                                                                 |           |  |  |  |  |
| Document Type                                      |              | 4 conservation law sys              | YS     Terahertz performance of integrated lens antennas with a hot-electron bolometer                                                               |           |  |  |  |  |
| Source Title                                       |              |                                     | Fabrication of Ti-Al coatings by mechanical alloying method                                                                                          |           |  |  |  |  |
|                                                    |              |                                     | Dynamics of propagation and interaction of $\delta$ -shock waves in conservation law systems                                                         |           |  |  |  |  |
|                                                    |              |                                     | "Panta Rhei-Everything Flows": Change in hydrology and society-The IAHS Scientific<br>Decade 2013-2022                                               |           |  |  |  |  |
|                                                    |              |                                     | Physical and ecological changes associated with warming permafrost and thermokarst in Interior Alaska                                                |           |  |  |  |  |

### Дополнительные возможности – More ...

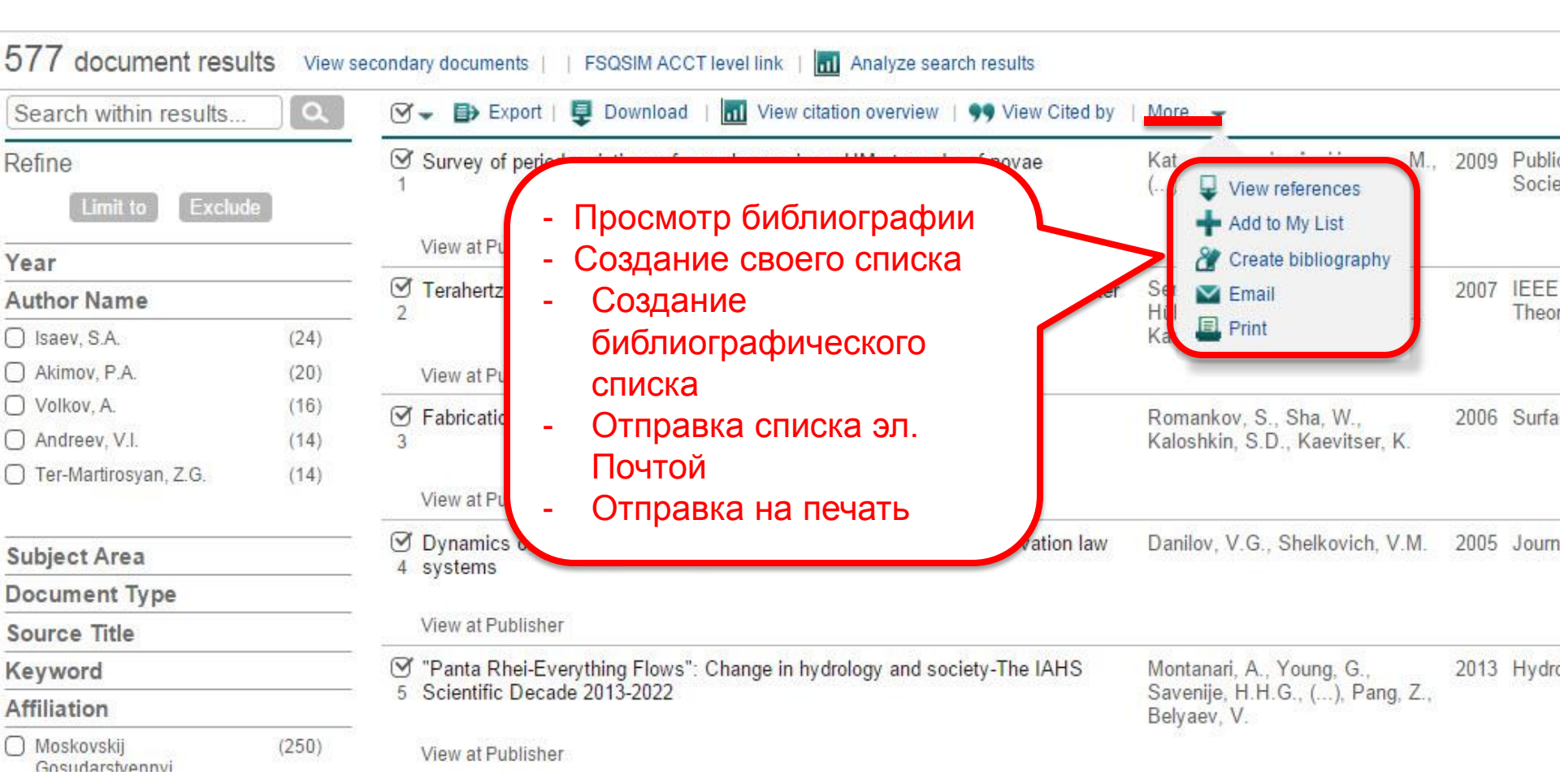

# Пример создания библиографического списка из выбранных статей

### Scopus

Search Sources Alerts

# Output: Print, e-mail or create a bibliography

Output: Print, E-mail or Create a Bibliography

Output Type: Select the desired output type for the 20 selected documents.

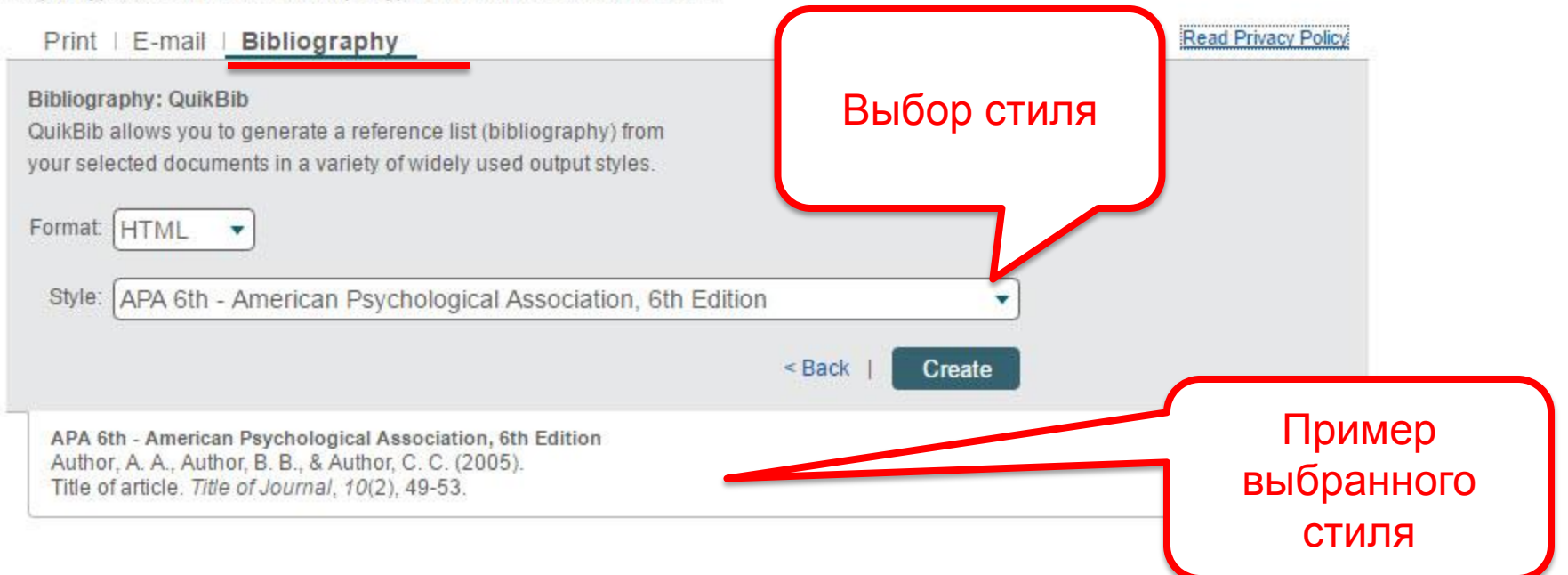

### Поиск и анализ информации в Scopus

Тщательный поиск и анализ всех аспектов найденных результатов позволит не только оценить интересующий объект исследования в полной мере, но и позволяет подобрать материал для своей публикации и подготовить ее

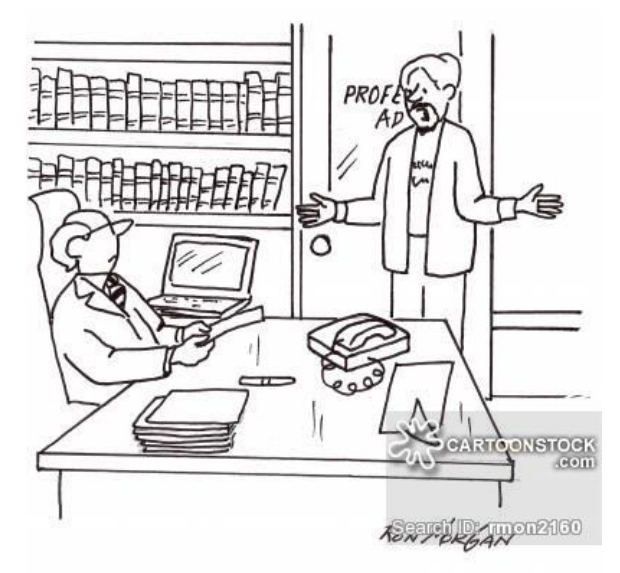

"It's all original research. I had no assistance when I looked it up on Wikipedia."

Empowering Knowledge

# Профиль автора в Scopus и его корректировка

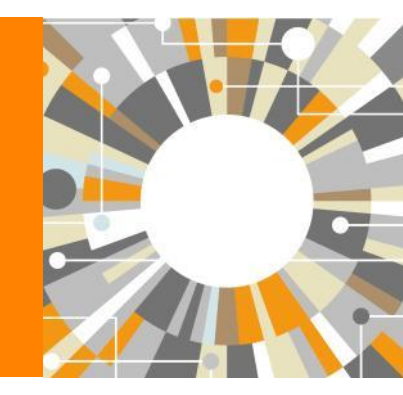

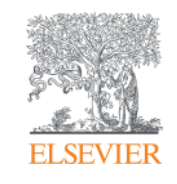

Профили авторов в Scopus создаются АВТОМАТИЧЕСКИ. Сегодня уже 17 млн профилей

# Для формирования профиля автора используются следующие данные:

- Заглавия статей
- Аннотации
- Авторы, со-авторы
- Пристатейная литература
- Ключевые слова
- Место работы, email
- Отдел (если возможно)
- Источник публикации
- ASJC классификация
- Даты публикаций

# Если в статье есть фамилия автора – статья попадет в профиль автора

# Авторский профиль (Author Profile)

- Ученые могут отслеживать свои публикации с помощью авторских профилей, а так же работу своих коллег и соавторов
- Руководитель может отслеживать публикации своих сотрудников, рассматривать новые кандидатуры
- 17 млн автоматически созданных профилей, с возможностью корректировки

| Document search | Author search     | Affiliation s | earch   Advanced search       | Browse Sources     | Analyze J | ourna |
|-----------------|-------------------|---------------|-------------------------------|--------------------|-----------|-------|
| serezhkin       |                   |               | Author Initials or First Name | e.g. J.L.          | ٩         |       |
| Affiliation     | e.g. University o | f Toronto     | O Show e                      | exact matches only |           |       |
| Subject Areas   |                   |               |                               |                    |           |       |
| Life Sciences   |                   |               | Physical Sciences             |                    |           |       |

### Результаты поиска по автору

| 7 of 13 author results                                                                                  | Show Pro      | ofile Matches with One Document   About Scopus Auth                                      | or Identifier                                                           |                                      |            | Sort on: Document Count 1    |
|----------------------------------------------------------------------------------------------------|---------------|------------------------------------------------------------------------------------------|-------------------------------------------------------------------------|--------------------------------------|------------|------------------------------|
| O Show exact matches on                                                                                 | ly            | ○ 👻 🖬 Show documents 🛛 📶 View citation                                                   | overview   😰 Request to merge authors                                   |                                      |            |                              |
| Refine<br>Limit to Exclud                                                                               | le            | Serezhkin, Viktor N.<br>Serezhkin, V. N.<br>Serezhkin, Viktof View this author's profile | 358 Chemistry ; Physics and Astronomy ;<br>Documents Materials Science; | ; Samarskij Gosudarstvennyj Universi | tet Samara | Russian Federation           |
| Source Title                                                                                            |               |                                                                                          |                                                                         |                                      |            |                              |
| <ul> <li>Thermal Engineering<br/>English Translation of<br/>Teploenergetika</li> </ul>                  | (3)           | Serezhkin, Yu N.                                                                         | 10 Engineering ; Physics and                                            | Mordovian State University           | Saransk    | Russian Federation           |
| Crystallography<br>Reports                                                                              | (2)           | Serëzhkin, Yu N.<br>Serezhkin, Yu                                                        | Astronomy ; Materials Science;                                          |                                      |            |                              |
| Radiochemistry                                                                                          | (2)           |                                                                                          |                                                                         |                                      |            |                              |
| <ul> <li>Russian Journal of<br/>Coordination<br/>Chemistry<br/>Koordinatsionnaya<br/>Khimiya</li> </ul> | (2)           | Serezhkin, Yuri G.<br>Serezhkin, Yu G.                                                   | 8 Engineering ; Physics and<br>Astronomy                                | Central Design Bureau Arsenal        | Kiev       | Ukraine                      |
| <ul> <li>Russian Journal of<br/>Inorganic Chemistry</li> </ul>                                          | (2)           | Serezhkin, Victor N.                                                                     | 6 Chemistry; Materials Science;                                         | Samarskij Gosudarstvennyj Universi   | tet Samara | Russian Federation           |
| Affiliation                                                                                             |               | Serezhkin, V.N.<br>Serezhkin, V.N.                                                       | Physics and Astronomy,                                                  |                                      |            |                              |
| <ul> <li>Samarskij</li> <li>Gosudarstvennyj</li> <li>Universitet</li> </ul>                             | (4)           |                                                                                          |                                                                         |                                      |            |                              |
| <ul> <li>Moskovskij</li> <li>Gosudarstvennyj</li> <li>Universitet</li> </ul>                            | (2)           | 🔾 Serezhkin, B. I.                                                                       | 3 Engineering ; Materials Science                                       |                                      |            |                              |
| OAO Kaluga Turbine                                                                                      | (2)           |                                                                                          |                                                                         |                                      |            |                              |
| Works (KTZ)                                                                                             |               | O Serezhkin, N. A.                                                                       | 2 Engineering : Chemistry : Energy                                      | OAO Kaluga Turbine Works (KTZ)       | Moscow     | Russian Federation           |
| Central Design                                                                                          | (1)           |                                                                                          | Profiles 10 and - Other and Lin Drawk - Other da                        |                                      |            | . Langersant i generation di |
| www.scopus.com/author/sub                                                                               | mit/profile.u | in authorid=7005528076&origin=AuthorNamesList                                            | conset=10/autnor5t1=sereznkin0/autnor5t2=8/result                       | skey=A01H_4/9034400                  |            |                              |

## Профиль автора и анализ научной деятельности

| Back to results   1 of 12 Next >                                                                                                    |                                                                 |                                          |      |                                               | 📕 Print   💟 E-mail                                                                                           |                                                                                                    |                                                    |
|----------------------------------------------------------------------------------------------------|-----------------------------------------------------------------|------------------------------------------|------|-----------------------------------------------|----------------------------------------------------------------------------------------------------|----------------------------------------------------------------------------------------------------|----------------------------------------------------|
| Serezhkin, Viktor N.<br>Samarskij Gosudarstvennyj Universitet, Samara, Russian Federation<br>Author ID: 7005528076                                                                                                    |                                                                 |                                          | Abo  | ut Scopus Author Identifier   N<br>Other name | /iew potential author matches<br>formats: Serezhkin<br>Serezhkin, Victor N.<br>Serezhkin, V. N.<br>View More | Follow this Author Receive emails publishes new a Get citation alerts Add to ORCID ?                                          | when this author<br>articles                       |
| Documents: 378       Image: A citations: 2179 total citations by 1089 documents       Image: A citations: 2179 total citations by 1089 documents         h-index: 16 (2)       Image: A citations: 218         Subject area: Chemistry , Physics and Astronomy View More         378 Documents   Cited by 1089 documents   128 co-authors | Analyze author output<br>/iew citation overview<br>/iew h-graph |                                          |      |                                               |                                                                                                    | Request author detail corrections                                                                                             | 232<br>Citations<br>2015                           |
| 378 documents View all in search results format                                                                                                    |                                                                 |                                          |      |                                               | Sort on: Date Cited by                                                                                       | Documents 🔶 C                                                                                                    | itations                                           |
| 🗈 Export all to CSV file 🗕   🕂 Add all to my list 🛛 🕈 Set document alert 👋                                                                                                    | Set document feed                                               |                                          |      |                                               |                                                                                                    | Author History                                                                                                    |                                                    |
| Trinuclear {Sr[UO2L3]2(H2O)4} and pentanuclear {Sr[UO2L3]4}2- uranyl monocarboxylate complexes (L-acetate or n-butyrate ion)                                                                                                    | Savchenkov, A.V.,<br>Vologzhanina, A.V<br>D.V., Serezhkin, V    | Klepov, V.V.,<br>/., (), Pushkin,<br>!N. | 2015 | CrystEngComm                                  | 0                                                                                                    | Publication range: 1973 - Present<br>References: 2903                                                                         |                                                    |
| View at Publisher Synthesis and structure of R 2[UO2(NO3)2(NCS)2] (R = Rb or Cs) View at Publisher                                                                                                    | Serezhkin, V.N., P<br>E.V., Grigor'eva, V<br>A.V., Serezhkina,  | eresypkina,<br>(.A., Virovets,<br>L.B.   | 2015 | Crystallography Reports                       | 0                                                                                                    | - Source history:<br>Doklady Physical Chemistry<br>Inorganica Chimica Acta<br>Journal of Applied Crystallography<br>View More | View documents<br>View documents<br>View documents |
| Synthesis and structure of cesium-containing zippeite                                                                                                    | Serezhkina, L.B.,<br>Makarov, A.S., Se                          | Grigor'Ev, M.S.,<br>rezhkin, V.N.        | 2015 | Radiochemistry                                | 0                                                                                                    | Show Related Affiliations                                                                                                    |                                                    |

# Подробный анализ публикаций автора

Serezhkin, Viktor N. Back to author details page Samarskij Gosudarstvennyj Universitet, Samara, Russian Federation Author ID:7005528076

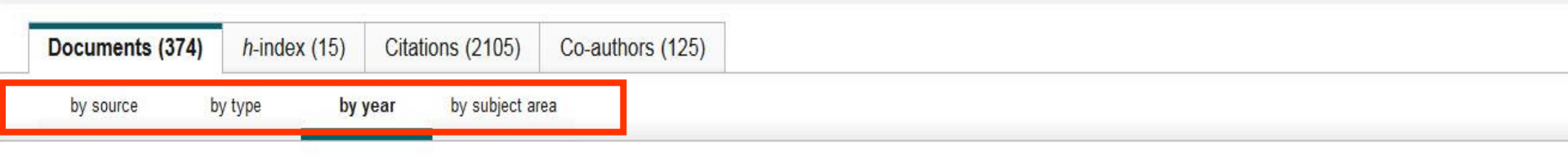

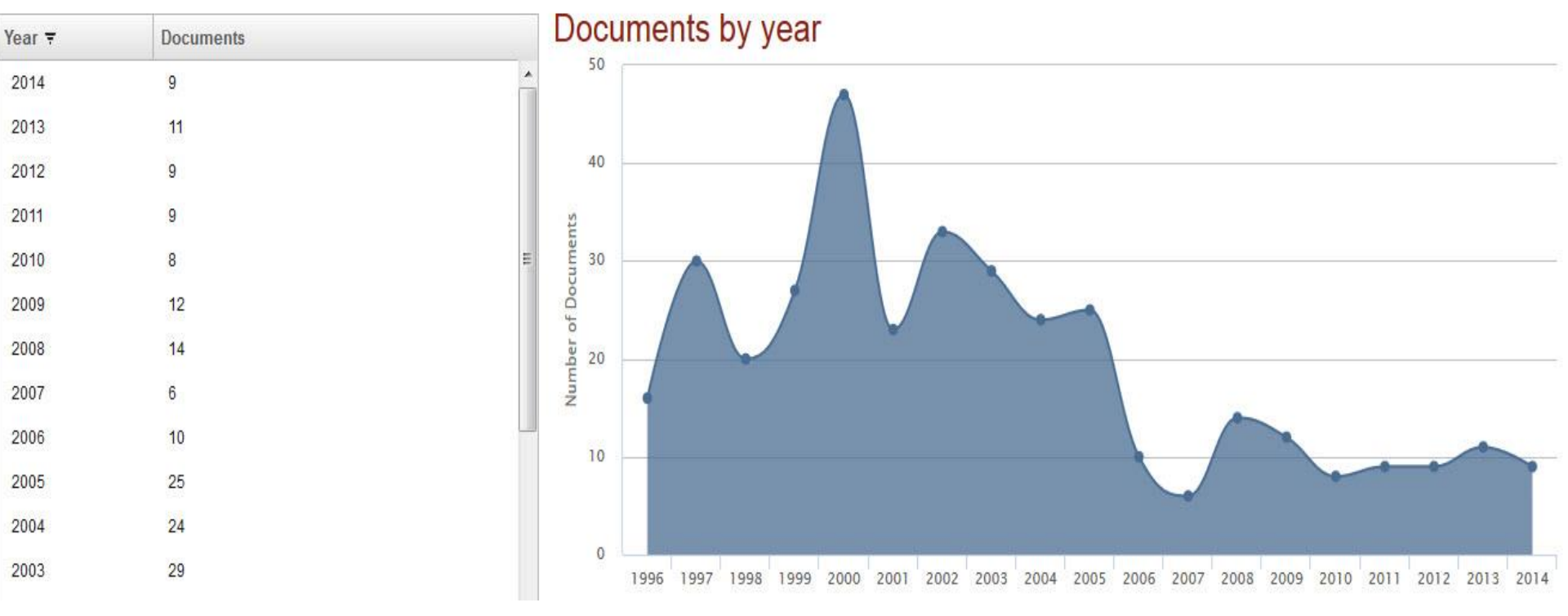

#### ELSEVIER

# (2) цитирование работ автора

#### Serezhkin, Viktor N. Back to author details page

Samarskij Gosudarstvennyj Universitet, Samara, Russian Federation Author ID:7005528076

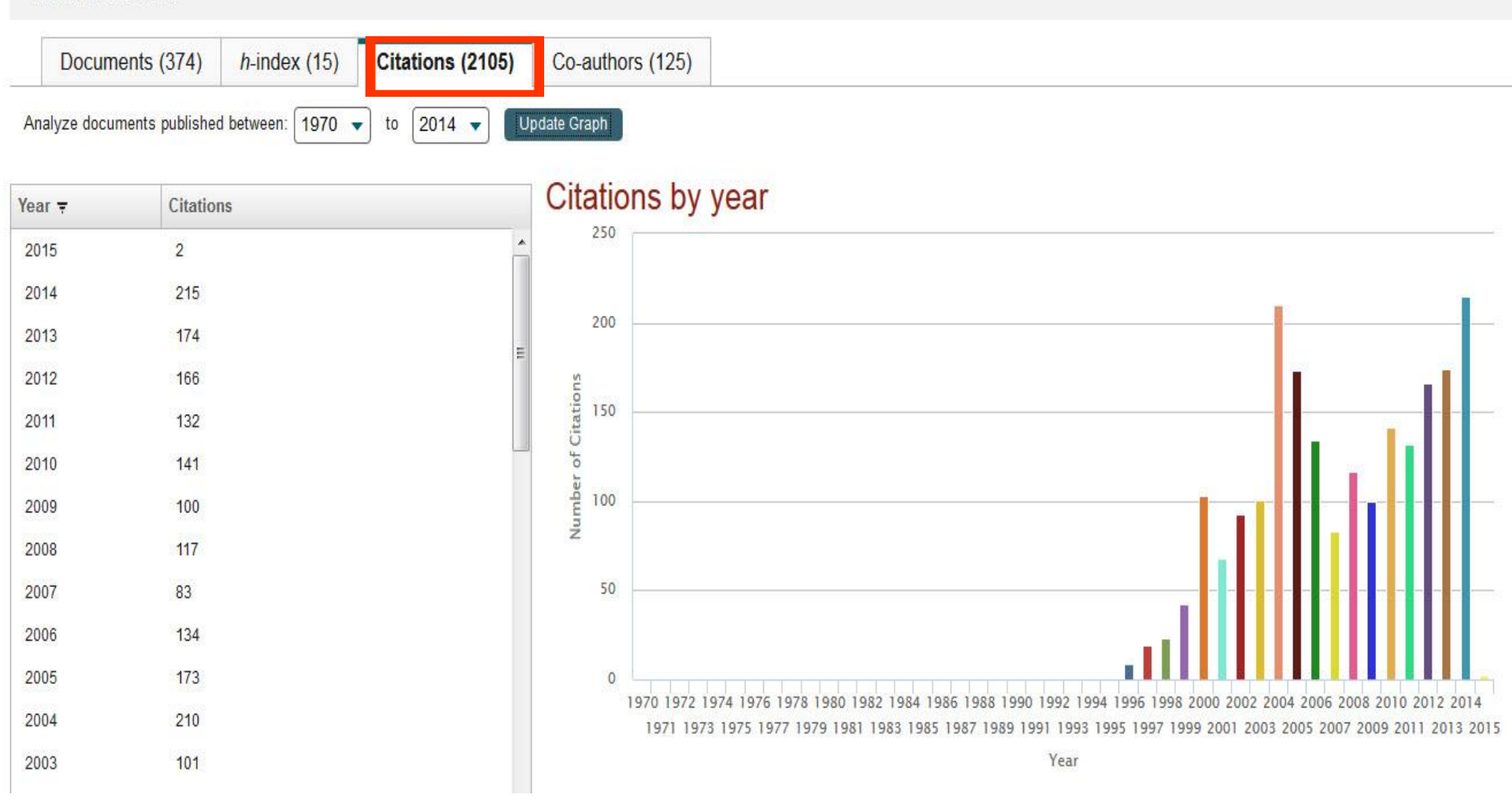

# Автоматический подсчет h-индекса с 1970 г.

#### Serezhkin, Viktor N. Back to author details page Samarskij Gosudarstvennyj Universitet, Samara, Russian Federation Author ID:7005528076 Co-authors (125) Documents (374) h-index (15) Citations (2105) 2014 🔻 Analyze documents published between: 1970 -Exclude self citations Exclude citations from books Update Graph to This author's *h*-index is 15 Documents Citations = Title The h-index is based upon the number of documents and number of citations. ipator araga orgatario orreringar... 600 57 Crystallochemical formula as a to ... Δ 5 57 Stereochemical effect of lone pair ... 500 45 Computer-aided crystallochemical... 6 42 Stereoatomic Model of the Structur... 7 400 8 30 TOPOS3.1 - Program package for .... Citations 9 30 The Method of Intersecting Sphere... of 300 10 24 Stereoactivity effect of the lone ele .... umber X-ray diffraction study of the crystal .... 11 20 18 Voronoi-dirichlet polyhedra of uran... 12 Document 15 13 17 Crystal structure of Na2[UO2(SeO ... 17 Citations 17 14 Analysis of lanthanide n complexe... Click point to view citation list 17 15 Stereochemical effect of lone pair . 16 15 Synthesis and characterisation of .... 50 100 150 200 250 300 350 400 450 500 17 14 Analysis of environment of alkali at

# Обзор цитируемости работ автора

| Back to results   1 of 12 Next >                                                                                                    |                                                                                              |                                                             | 🚇 Print   💟 E-mail                                                                                 |                                                                                                    |
|----------------------------------------------------------------------------------------------------|----------------------------------------------------------------------------------------------|-------------------------------------------------------------|----------------------------------------------------------------------------------------------------|----------------------------------------------------------------------------------------------------|
| Serezhkin, Viktor N.<br>Samarskij Gosudarstvennyj Universitet, Samara, Russian Federation<br>Author ID: 7005528076                                                                                                    |                                                                                              | About Scopus Author Identifier   View p<br>Other name forma | otential author matches<br>ats: Serezhkin<br>Serezhkin, Victor N.<br>Serezhkin, V. N.<br>View More | Follow this Author       Receive emails when this author publishes new articles         Get citation alerts       Add to ORCID (2)                                    |
| Documents: 378<br>Citations: 2179 total citations by 1089 documents<br>h-index: 16<br>Co-authors: 128<br>Subject area: Chemistry, Physics and Astronomy View More<br>378 Documents   Cited by 1089 documents   128 co-authors<br>378 documents View all in search results format | lyze author output<br>v citation overview<br>m-graph                                         | So                                                          | ort on: Date Cited by                                                                              | Request author detail corrections<br>25<br>50<br>0<br>2005<br>10<br>10<br>10<br>10<br>10<br>10<br>10<br>10<br>10<br>10                                                |
| 🗈 Export all to CSV file 🚽   🛉 Add all to my list 🛛 🎙 Set document alert 👋 🖥                                                                                                    | Set document feed                                                                            |                                                             |                                                                                                    | Author History                                                                                                    |
| Trinuclear {Sr[UO2L3]2(H2O)4} and pentanuclear {Sr[UO2L3]4}2- uranyl monocarboxylate complexes (L-acetate or n-butyrate ion)                                                                                                    | Savchenkov, A.V., Klepov, V.V.,<br>Vologzhanina, A.V., (), Pushkin,<br>D.V., Serezhkin, V.N. | 2015 CrystEngComm                                           | 0                                                                                                  | Publication range: 1973 - Present<br>References: 2903                                                                                                    |
| Synthesis and structure of R 2[UO2(NO3)2(NCS)2] (R = Rb or Cs)                                                                                                    | Serezhkin, V.N., Peresypkina,<br>E.V., Grigor'eva, V.A., Virovets,<br>A.V., Serezhkina, L.B. | 2015 Crystallography Reports                                | 0                                                                                                  | Source history:     Doklady Physical Chemistry     View documents     Inorganica Chimica Acta     Journal of Applied Crystallography     View documents     View More |
| Synthesis and structure of cesium-containing zippeite                                                                                                    | Serezhkina, L.B., Grigor'Ev, M.S.,<br>Makarov, A.S., Serezhkin, V.N.                         | 2015 Radiochemistry                                         | 0                                                                                                  | - Show Related Affiliations                                                                                                    |

# Обзор цитируемости (2)

#### Citation overview This is an overview of citations for this author

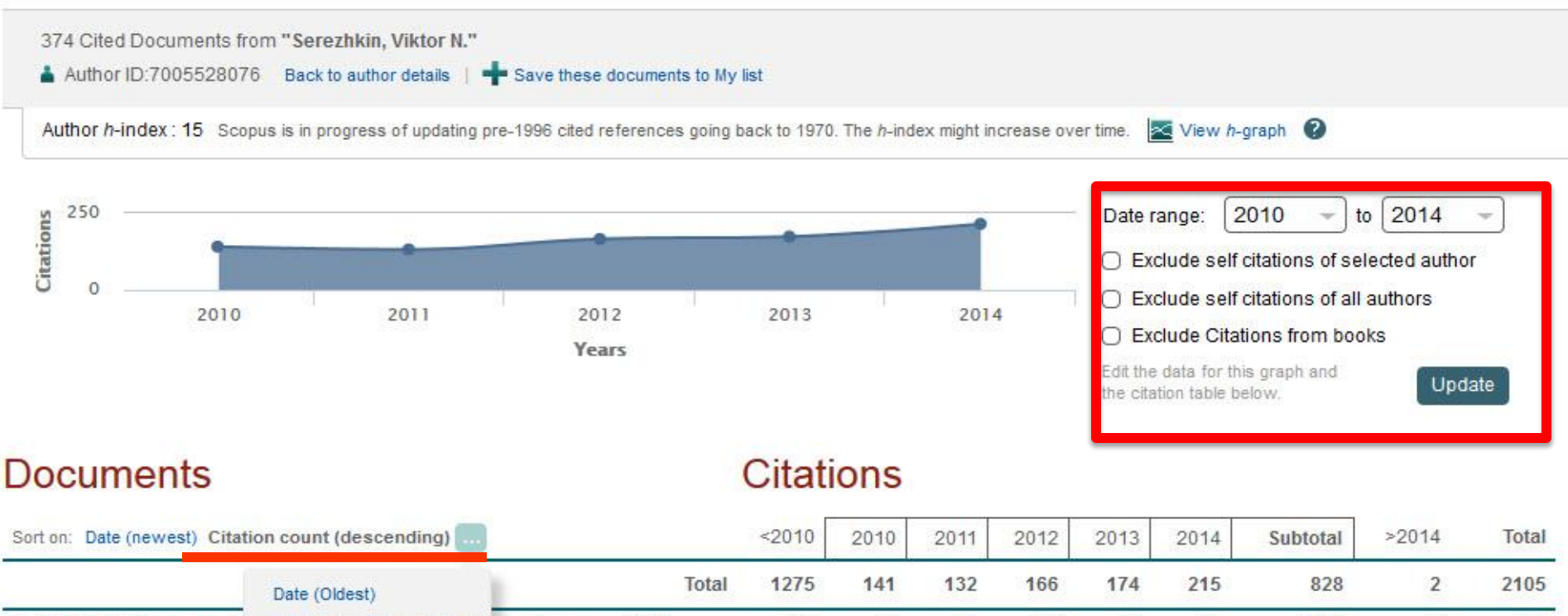

| Sort on: | Date (newest) | Citation |
|----------|---------------|----------|
|          |               | -        |

| Sort on: Date (newest) Citatio                              | on count (descending)                                    |                             |                  | <2010   | 2010 | 2011 | 2012 | 2013 | 2014 | Subtotal | >2014 | Total |
|-------------------------------------------------------------|----------------------------------------------------------|-----------------------------|------------------|---------|------|------|------|------|------|----------|-------|-------|
|                                                             | Date (Oldest)                                            |                             | Tot              | al 1275 | 141  | 132  | 166  | 174  | 215  | 828      | 2     | 2105  |
| 1 TOPOS3.2: A new versic                                    | Citation count (ascending)                               | r multipurp                 | 2000             | 136     | 58   | 57   | 82   | 88   | 93   | 378      | 2     | 516   |
| 2 The method of intersectin                                 | g spheres for determinatio                               | on of coor                  | 1997             | 121     | 10   | 9    | 4    | 2    | 5    | 30       |       | 151   |
| 3 Computer-aided crystallo                                  | chemical analysis: TOPOS                                 | program pac                 | 1999             | 88      | 5    | 4    | 1    | 1    | 2    | 13       |       | 101   |
| 4 Stereochemical effect of lo                               | one pair electrons in antim                              | ony flu                     | 1997             | 55      | 1    |      |      |      | 1    | 2        |       | 57    |
| 5. Crystallochemical formula<br>www.sconus.com/cto2/main.ur | a as a tool for describing m<br>I?stateKev=CTOF 54313889 | netal-lin<br>8&origin=cto#s | 2009<br>howMoreS | ort 1   | 10   | 11   | 9    | 11   | 15   | 56       |       | 57    |

### Перейти к запросу на корректировку можно из профиля автора

| 0                                                                                                    |                                                                                                    |                                                                                                    |                                                                                                    |
|----------------------------------------------------------------------------------------------------|----------------------------------------------------------------------------------------------------|----------------------------------------------------------------------------------------------------|----------------------------------------------------------------------------------------------------|
| Back to results 1 of 12 Next >                                                                                                    |                                                                                                    | 📕 Print   💟 E-mail                                                                                                    |                                                                                                    |
| Serezhkin, Viktor N.<br>Samarskij Gosudarstvennyj Universitet, Samara, Russian Federation<br>Author ID: 7005528076                                                                                                    |                                                                                                    | About Scopus Author Identifier   View potential author matches<br>Other name formats: Serezhkin<br>Serezhkin, Victor N.<br>Serezhkin, V. N.<br>View More | Follow this Author Receive emails when this author publishes new articles  Get citation alerts Add to ORCID ②                                                                            |
| Documents: 378<br>Citations: 2179 total citations by 1089 documents<br>h-index: 16<br>Co-authors: 128<br>Subject area: Chemistry , Physics and Astronomy View More<br><u>378 Documents</u>   Cited by 1089 documents   128 co-authors<br><b>378</b> documents View all in search results format | <ul> <li>Analyze author output</li> <li>View citation overview</li> <li>View h-graph</li> </ul>    | Sort on: Date Cited by                                                                                                    | Request author detail corrections<br>25<br>31<br>32<br>32<br>32<br>32<br>32<br>32<br>32<br>32<br>32<br>32                                                                                |
| Export all to CSV file -   + Add all to my list   > Set document                                                                                                    | alert 🔰 🔝 Set document feed                                                                        |                                                                                                    |                                                                                                    |
| Trinuclear {Sr[UO2L3]2(H2O)4} and pentanuclear {Sr[UO2L3]4}2-u<br>monocarboxylate complexes (L-acetate or n-butyrate ion)<br>View at Publisher                                                                                                    | ranyl Savchenkov, A.V., Klepov, V.V.,<br>Vologzhanina, A.V., (), Pushkin,<br>D.V., Serezhkin, V.N. | 2015 CrystEngComm 0                                                                                                    | AUTHOR HISTORY     Publication range: 1973 - Present     References: 2903                                                                                                    |
| Synthesis and structure of R 2[UO2(NO3)2(NCS)2] (R = Rb or Cs) View at Publisher                                                                                                    | Serezhkin, V.N., Peresypkina,<br>E.V., Grigor'eva, V.A., Virovets,<br>A.V., Serezhkina, L.B.       | 2015 Crystallography Reports 0                                                                                                    | Source history:     Doklady Physical Chemistry     View documents     Inorganica Chimica Acta     View documents     Journal of Applied Crystallography     View documents     View More |
| Synthesis and structure of cesium-containing zippeite                                                                                                    | Serezhkina, L.B., Grigor'Ev, M.S.,<br>Makarov, A.S., Serezhkin, V.N.                               | 2015 Radiochemistry 0                                                                                                    | Show Related Affiliations                                                                                                    |

# Корректировка профиля автора. Все запросы на корректировку из авторского профиля перенаправляются на пошаговую форму <a href="https://www.scopus.com/authorfeedback">https://www.scopus.com/authorfeedback</a>

При прямом выходе на <u>https://www.scopus.com/authorfeedback</u> подписка на Scopus не требуется! Результаты – через 4-7 дней.

Scopus Feedback

### Scopus Author Feedback Wizard

Use the Scopus Author Feedback Wizard to collect all your Scopus records in one unique author profile. To locate your documents as completely as possible, please provide all the name variants under which you have published. Once you have submitted the author profile the Scopus Author Feedback Team will process your request within 4 weeks.

1 If you are unable to find a publication, if there is a problem with the citation count or you have additional feedback, contact the Scopus help desk.

|        | Last name   | Initials or First name | _                  |                    |       |
|--------|-------------|------------------------|--------------------|--------------------|-------|
| Author | Serezhkin   |                        |                    |                    |       |
|        | E.g., Smith | E.g., J.L.             |                    |                    |       |
|        |             |                        |                    |                    |       |
|        |             |                        | ्र Add affiliation | 🔍 Add name variant | Start |

Руководство по корректировке:

http://elsevierscience.ru/files/Author%20profile%20and%20correction March%202015.pdf

# Возможности поиска по всем вариантам профилей авторов

# Для поиска вариантов авторских профилей с разным написанием фамилий авторов используйте функцию Add name variant

### Edit the search query

|        | The search query<br>Unfortunately we | y returned no authors.<br>could not find any authors by that name, please enter mor | ore author names.                               |
|--------|--------------------------------------|-------------------------------------------------------------------------------------|-------------------------------------------------|
|        | Last name                            | Initials or First name                                                              |                                                 |
| Author | Melnov                               |                                                                                     |                                                 |
|        | E.g., Smith                          | E.g., J.L.                                                                          |                                                 |
|        | Last name                            | Initials or First name                                                              |                                                 |
|        | Meľnov                               |                                                                                     | ×                                               |
|        |                                      |                                                                                     |                                                 |
|        |                                      |                                                                                     | C Add affiliation   C Add name variant   Search |

# Отмечаете все варианты профилей, относящиеся к автору. Далее нажимаете Next

| 1           | Sel           | lect profiles                       | 2 Sele                      | ct preferred name                                                           | 3 Review documents                                                                            | 4 Review pro                                                    | file 5lSut                                         | omit change | es     |
|-------------|---------------|-------------------------------------|-----------------------------|-----------------------------------------------------------------------------|-----------------------------------------------------------------------------------------------|-----------------------------------------------------------------|----------------------------------------------------|-------------|--------|
| lec<br>se s | ct y<br>elect | your Scop<br>t all profiles contain | <b>us pro</b><br>ning docum | ents that are authored                                                      | l by you, and click the Ne                                                                    | xt button to continue.                                          |                                                    |             |        |
|             | Y             | 'ou searched for: Auth              | norname (Me                 | Inov or Mel'nov) 🕴 🦪                                                        | edit                                                                                          |                                                                 | Sort by Relevancy                                  |             | ~      |
| All         |               | Authors                             | Documents                   | Subject area                                                                |                                                                                               |                                                                 | Affiliation                                        | City        | Count  |
| 1           |               | Mel'nov, Sergey B.<br>Meľnov, S.    | <b>1</b> 5                  | Physics and Astronomy,<br>Biochemistry, Genetics a<br>Pharmaceutics, Comput | Engineering, Materials Scien<br>and Molecular Biology, Pharm<br>ter Science, Environmental Sc | ce, Medicine,<br>acology, Toxicology and<br>cience, Mathematics | International Sakharov<br>Environmental University | Minsk       | Belaru |
|             |               | Show recent docu                    | uments                      |                                                                             |                                                                                               |                                                                 |                                                    |             |        |
|             |               | Melnov, Sergei B.<br>Melnov, S. B.  | <b>1</b> 2                  | Biochemistry, Genetics a                                                    | and Molecular Biology, Immur                                                                  | nology and Microbiology                                         | Research Institute of<br>Radiation Medicine        | Minsk       | Belaru |
|             |               | Show recent docu                    | uments                      |                                                                             |                                                                                               |                                                                 |                                                    |             |        |
|             |               | Melnov, Sergeyi<br>Melnov, Sergey   | 2                           | Medicine, Biochemistry,                                                     | Genetics and Molecular Biolo                                                                  | gy, Environmental Science                                       | McMaster University                                | Hamilton    | Canad  |
|             |               | Show recent docu                    | uments                      |                                                                             |                                                                                               |                                                                 |                                                    |             |        |
| ł           |               | Melnov, S. B.                       | <b>1</b> 3                  | Agricultural and Biologic<br>Genetics and Molecular<br>Pharmaceutics        | al Sciences, Chemical Engin<br>Biology, Chemistry, Pharmac                                    | eering, Biochemistry,<br>ology, Toxicology and                  | Institute of Biochemistry<br>Belarus               | Grodna      | Belaru |
|             |               | Show recent docu                    | uments                      |                                                                             |                                                                                               |                                                                 |                                                    |             |        |

back

Next

Выбираете вариант названия нового, объединенного профиля. Если ни один из вариантов не устраивает, надо выбрать более близкий к желаемому. В ходе дальнейшего общения со Scopus Author Feedback Team (после заполнения этой формы вы получите автоматическое уведомление от них) вы сможете указать какой именно приемлемый вариант названия профиля вы хотите видеть (напр.: I'd like to have the following preferred profile name ...)

| 1 Select profiles | 2   Select preferred name | 3 Review documents | 4 Review profile | 5   Submit changes |
|-------------------|---------------------------|--------------------|------------------|--------------------|
|                   |                           |                    |                  |                    |

#### Select the preferred profile name

Please select the preferred name for your unique author profile.

| Drofile name  | Mel'nov, Sergev B.                  |      |        |
|---------------|-------------------------------------|------|--------|
| Tronic nume   | Please select                       |      |        |
|               | Mel'nov , Sergey B.                 |      |        |
|               | Mel'nov, S.<br>Mel'nov, S. B        | back | Nex    |
|               | Mel'nov, Sergey B.                  |      |        |
|               | Melnov, S. B.                       |      |        |
|               | Melnov, Serger B.<br>Melnov, Sergev |      |        |
| Scopus Feedb  | Melnov, Sergeyi                     |      |        |
| Terms and Con | nditions                            |      | 2-2-2  |
| Cookie Policy |                                     |      | EI SEV |

Q Search for missing documents

back

Next

### На шаге 3 надо просмотреть все документы, попавшие в профили для объединения и удалить лишние (кнопка с крестиком) или добавить статьи, не попавшие в профили через функцию Search for missing documents

| 8       | Deposition of titanium silicide coatings by PVD-arc method<br>View in Scopus   具 Show abstract                                               | Ejzner, B.A., Markov, G.V.                                                       | 1994 | Elektronnaya Obrabotka Materialov (2) , pp. 12                                                                 |
|---------|----------------------------------------------------------------------------------------------------|----------------------------------------------------------------------------------|------|----------------------------------------------------------------------------------------------------|
| 8       | Ionization processes in the vacuum arc cathode spot<br>View in Scopus   📮 Show abstract                                                      | Markov, G.V., Ejzner, B.A.,<br>Ral'ko, A.P.                                      | 1993 | Elektronnaya Obrabotka Materialov (5) , pp. 10                                                                 |
| 0       | Flank and crater wear of cemented carbide tools with multylayer coatings View in Scopus   🕞 Show abstract                                    | Byeli, A.V., Makushok, E.M.,<br>Markov, G.V., Minevich, A.A.                     | 1990 | National Conference Publication - Institution of<br>Engineers, Australia (90 pt 14) , pp. 54                   |
| 8       | Investigation of the process of ion-bombardment spraying of alloy El437B<br>View in Scopus   具 Show abstract                                 | Eizner, B.A., Mrochek, Zh.A.,<br>Ivashaev, B.I., Markov, G.V.,<br>Istomina, V.V. | 1990 | Soviet surface engineering and applied electrochemistry (1) , pp. 67                                           |
| 80      | Studying the coefficient of thermal conductivity for liquid metals<br>View in Scopus   📮 Show abstract                                       | Veinik, A.I., Markov, G.V.,<br>Matulis, E.B.                                     | 1990 | Journal of Engineering Physics (English<br>Translation of Inzhenerno-Fizicheskii Zhurnal)<br>57 (6) , pp. 1407 |
| 8       | Special features of formation of vacuum electric arc coatings in<br>direct synthesis reaction conditions<br>View in Scopus   具 Show abstract | Mrochek, Zh.A., Eizner, B.A.,<br>Markov, G.V., Mochailo, E.V.                    | 1990 | Physics and chemistry of materials treatment 24 (1) , pp. 47                                                   |
| 80      | Studying the coefficient of thermal conductivity for liquid metals<br>View in Scopus   📮 Show abstract                                       | Veinik, A.I., Markov, G.V.,<br>Matulis, e.B.                                     | 1989 | Journal of Engineering Physics 57 (6) , pp. 1407                                                               |
| $\odot$ | Dependence of the electrical resistivity and thermal conductivity<br>on temperature in steels<br>View in Scopus   I View abstract            | Veynik, A.I., Markov, G.V.,<br>Ginzburg, S.K., Matulis, E.B.                     | 1988 | Physics of Metals and Metallography 66 (2) , pp.<br>57                                                         |

# На шаге 4 делается обзор нового объединенного профиля

|                 | 1 Select profiles                                                                                      | 21 Select preferred name                                      | 31 Review docume                                              | ents 4   Review profile                   | e 5   Submit changes                                                                                |  |  |  |  |
|-----------------|----------------------------------------------------------------------------------------------------|---------------------------------------------------------------|---------------------------------------------------------------|-------------------------------------------|----------------------------------------------------------------------------------------------------|--|--|--|--|
| <b>R</b><br>Ple | Review your profile<br>Please review the information below to ensure that the profile will be correct. |                                                               |                                                               |                                           |                                                                                                    |  |  |  |  |
|                 | Profile: Melnov                                                                                        | v, Sergei B.                                                  |                                                               |                                           |                                                                                                    |  |  |  |  |
|                 | <ol> <li>[Genetic effects of bystande<br/>of people irradiated as the re<br/>accident].</li> </ol>     | r factors from the blood sera<br>esult of the Chernobyl       | Morozik, P.M., Mosse, I.B., M<br>Seymour, K.B., Mothersill, C | lel'nov, S.B., Morozik, M.S., 201<br>2.E. | 1 Radiatsionnaia biologiia,<br>radioecologiia / Rossiĭskaia<br>akademiia nauk 51 (1), pp. 76        |  |  |  |  |
|                 | 2 Clastogenic factors, bystand<br>instability in vivo                                                  | ler effects and genomic                                       | Melnov, S., Marozik, P., Droz                                 | zd, T. 200                                | 7 NATO Security through Science<br>Series C: Environmental Security , pp.<br>171                    |  |  |  |  |
|                 | 3 Bystander effects induced b<br>Chernobyl accident                                                    | y serum from survivors of the                                 | Marozik, P., Mothersill, C., S<br>Melnov, S.                  | eymour, C.B., Mosse, I., 200              | 7 Experimental Hematology 35 (4<br>SUPPL.), pp. 55                                                  |  |  |  |  |
|                 | 4 Molecular-genetic status of<br>condition of the constant infl                                        | the adolescents living in the<br>luense of low dose radiation | Mel'nov, S.B., Lebedeva, T.V                                  | /. 200                                    | 4 Radiatsionnaya Biologiya.<br>Radioekologiya 44 (6) , pp. 627                                      |  |  |  |  |
|                 | 5 Genetic instability in periphe<br>Chernobyl clean-up workers                                         | ral blood lymphocytes of                                      | Melnov, S.B., Rytik, P.G., Sch                                | hröder, H.C., Müller, W.E. 200            | <ul> <li>Cellular and molecular biology<br/>(Noisy-le-Grand, France) 48 (4), pp.<br/>411</li> </ul> |  |  |  |  |
|                 |                                                                                                    |                                                               |                                                               |                                           | back   Next                                                                                         |  |  |  |  |

Шаг 5. Подача заполненной формы. Поля отмеченные\* - обязательны для заполнения. Нажимая кнопку Submit вы подаете заявку на указанные изменения в профиле (объединение профилей, корректировка названия и т.п.). Наша команда Scopus рассмотрит их, уточнит, если необходимо, данные и откорректирует профиль в течение 4-7 дней, о чем проинформирует вас по указанному на этом шаге адресу электронной почты. Если есть необходимость откорректировать данные о месте работы (Affiliation) в вашем профиле в Scopus – пишите на адрес: <u>ScopusAuthorFeedback@elsevier.com</u> (напр. Please, correct Affiliation field in my Author profile ....(указывается профиль автора в Скопусе , желательно с Author ID), where should be mentioned:.....(указывается правильная организация, место работы автора))

| 11 Select profiles | 21 Select preferred name | 31 Review documents | 4 Review profile | 5   Submit changes |
|--------------------|--------------------------|---------------------|------------------|--------------------|
| Fill in contact de | tails and submit         |                     |                  |                    |

Please fill in your contact details below, so the Scopus Author Feedback Team can send you a verification email and contact you if necessary.

() If you were unable to find a publication, if there is a problem with the citation count or you have additional feedback, contact the Scopus help desk.

| Last name               | Melnov                                                                                              |               |
|-------------------------|----------------------------------------------------------------------------------------------------|---------------|
| First name <sup>*</sup> | Sergei B.                                                                                           |               |
| E-mail <sup>*</sup>     |                                                                                                    |               |
|                         | Please enter an email address at the institution that offers you Scopus (e.g. name@university.edu). |               |
|                         | Confirm E-mail                                                                                      |               |
|                         |                                                                                                    | back   Submit |
|                         |                                                                                                    |               |

#### Elsevier Research Intelligence | 48

# Руководство по корректировке авторского профиля: http://www.elsevierscience.ru/products/scopus/

|     | 'n | $\sim$ | E A | 714 | -  | сτ. |
|-----|----|--------|-----|-----|----|-----|
| 1.3 | Ψ  | v      | д   | γr  | 11 | DI  |

ScienceDirect

Scopus

ELSEVIER

Elsevier Research Intelligence

Mendeley

Reaxys

Embase

PharmaPendium

Pathway Studio

Geofacets

- объективное определение целесообразности печатной подписки (самых востребованных и цитируемых журналов по любой области знаний)
- использование одного продукта вместо десятка разнородных баз данных для единого поиска
- переход на Scopus значительно поднимает статус библиотеки как информационного центра.

#### Для руководства

- получение новейшей информации по любому направлению научных исследований (в каких организациях, в какой области и кем ведутся исследования), что позволит эффективно принимать управленческие решения
- определение статуса сотрудника, отдела, целой организации(по публикациям и цитируемости, h-индексу)
- объективное обоснование при аттестации учреждения, а также получения финансирования или для отчета об использовании грантов

#### Для конечных пользователей.

- возможность получать результаты поиска по теме с одной платформы, что обычно разбросано в десятках разных ресурсов
- возможность в один шаг увидеть всю возможную информацию о научных разработках (в каких журналах, у каких авторов, какие есть патенты, данные по годам и т.д.)
- получение полных данных по всем авторам, публикующимся в интересующей области (имя автора, место работы, тематика публикаций, цитирование и т.п.). Скачать руководство по содержанию профиля автора в Scopus и его корректировке.
- получение полных данных по всем организациям, публикующимся в интересующей области. Скачать руководство по содержанию профиля организации в Scopus и его корректировке.
- анализ и сравнение интересующих научных журналов (по данным цитируемости, публикационной активности, библиометрическим показателям SNIP и SJR), для дальнейшего выбора, в каком из них лучше публиковаться, какой из них представляет более ценную научную информацию

#### Разработано при участии научного сообщества

Разработка Scopus велась при участии профессионалов в области информационных технологий и исследователей со всего мира. Интерфейс создавался силами команды, состоящей не только из десятка разработчиков, занятых над данным проектом на полный рабочий день, но и когнитивного психолога. Они обобщали данные наблюдений и отзывов пользователей, полученных в ходе тестов (в них были вовлечены сотни исследователей и библиотекарей). Данный подход является уникальным в своем роде, поскольку в проектировании и тестировании каждой функции и элемента функциональных возможностей принимали участие потенциальные пользователи продукта. Например, реализация инновационного элемента 'Refine Results' (уточнить результаты) явилась прямым следствием обратной связи с пользователями, которые были заинтересованы в возможности удобного просмотра результатов и простых в использовании опций, обеспечивающих более точный и четкий поиск.

#### **ELSEVIER**

# Альтернативные службы для направления запроса на корректировку:

| copus               |                         |                                      | Scopus SciVal Quick Link Test   Register Login + Help + |
|---------------------|-------------------------|--------------------------------------|---------------------------------------------------------|
| arch                | Alerts                  | My list                              | Help and Contact<br>Tutorials<br>Live Chat              |
| Ask a Question - Go | ogle Chrome             |                                      |                                                         |
| help.elsevier.co    | m/app/ask_scopus/p/8150 | )/session/L2F2LzEvdGltZS8xNDI2Njc0Nz | zgwL3NpZC9pL+ORvbENobQ%3D%3D                            |
| Scopus              |                         |                                      |                                                         |
| Search Help         | Q                       | Contact Us 🔀                         |                                                         |
|                     |                         |                                      | (                                                       |
| Ack a O             | loction                 |                                      |                                                         |
| ASK a QU            | lestion                 |                                      |                                                         |
| Your Contac         | t Details               |                                      |                                                         |
| * Denotes a require | d field                 |                                      | 3                                                       |
| Title *             |                         |                                      |                                                         |
| 15                  | ¥                       |                                      |                                                         |
| First Name *        | Last Name *             | _                                    |                                                         |
| Email Address *     |                         |                                      |                                                         |
|                     |                         |                                      |                                                         |
| Scopus Account ID   |                         | Please supply your Scopus Account ID | D if you have one, this will                            |
| Scopus Author ID    |                         | Disease succh the Ocean Author Dec   | n yvery.                                                |

1. Письмо на адрес ScopusAuthorFeedback@el sevier.com – запрос на англ. на исправление информации в авторском профиле или профиле организации 2. Online форма в самом Scopus: подача любых заявок на корректировку (отсутствует статья, неправильно указано имя автора, неправильно указана организация и т.п.)

2. Или <u>nlinfo@elsevier.com</u> – заявки (на англ.) по любым вопросам работы с системой и корректировки/добавления данных.

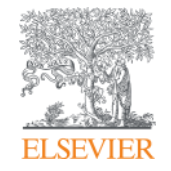

# Персонализация в Scopus

Empowering Knowledge

script:void(0);

# Персонализация в Scopus: создание логина и пароля – ваша эффективная работа с системой. Возможность управления навигационной панелью

| Scopus                                                                                                    | Search                                                                                                  | Sources             | Alerts Lists                                                                                             | Help ✓             | Guest user                                                                                                    |                               |
|----------------------------------------------------------------------------------------------------|----------------------------------------------------------------------------------------------------|---------------------|----------------------------------------------------------------------------------------------------|--------------------|----------------------------------------------------------------------------------------------------|-------------------------------|
| Document search                                                                                                    |                                                                                                    |                     |                                                                                                    | Compare journals 🗲 | Register                                                                                                    |                               |
| Document search   Author search   Affiliation search   Advect         Chem* and biol* and fund* and medic* and Russ ×       Affiliation            • Add search field            Limit to:          Document          Date Range (inclusive)          Document             • Published All years           • Present             • Added to Scopus in the last           7             Ø Life Sciences (> 4,300 titles .)           Ø Ph             Ø Health Sciences (> 6,800 titles . 100% Medline coverage )           Ø Scientee | Login using your E<br>Username:<br>galinayakshonak<br>Password:<br>•••••••••••••••••••••••••••••••••••• | lsevier cred        | lentials<br>OpenAthens login<br>Login via your institu<br>Other Institution logi<br>Apply for Remote Acc | X<br>in<br>ress    | Personal profile act<br>My Scopus<br>My organization<br>Brought to<br>Scopus<br>Library catalogue<br>SciVal<br>Mendeley<br>Pure | cess<br>o you by<br>Team<br>e |
| Search history Com 1 AFFIL (chem* AND biol* AND fund* AND medic* AND russia*)                                                                                                    | ibine queries e.g. #1 AND<br>1,                                                                         | 275 document result | ts<br>e                                                                                                  |                    |                                                                                                    |                               |

### Доступные возможности при персонализации

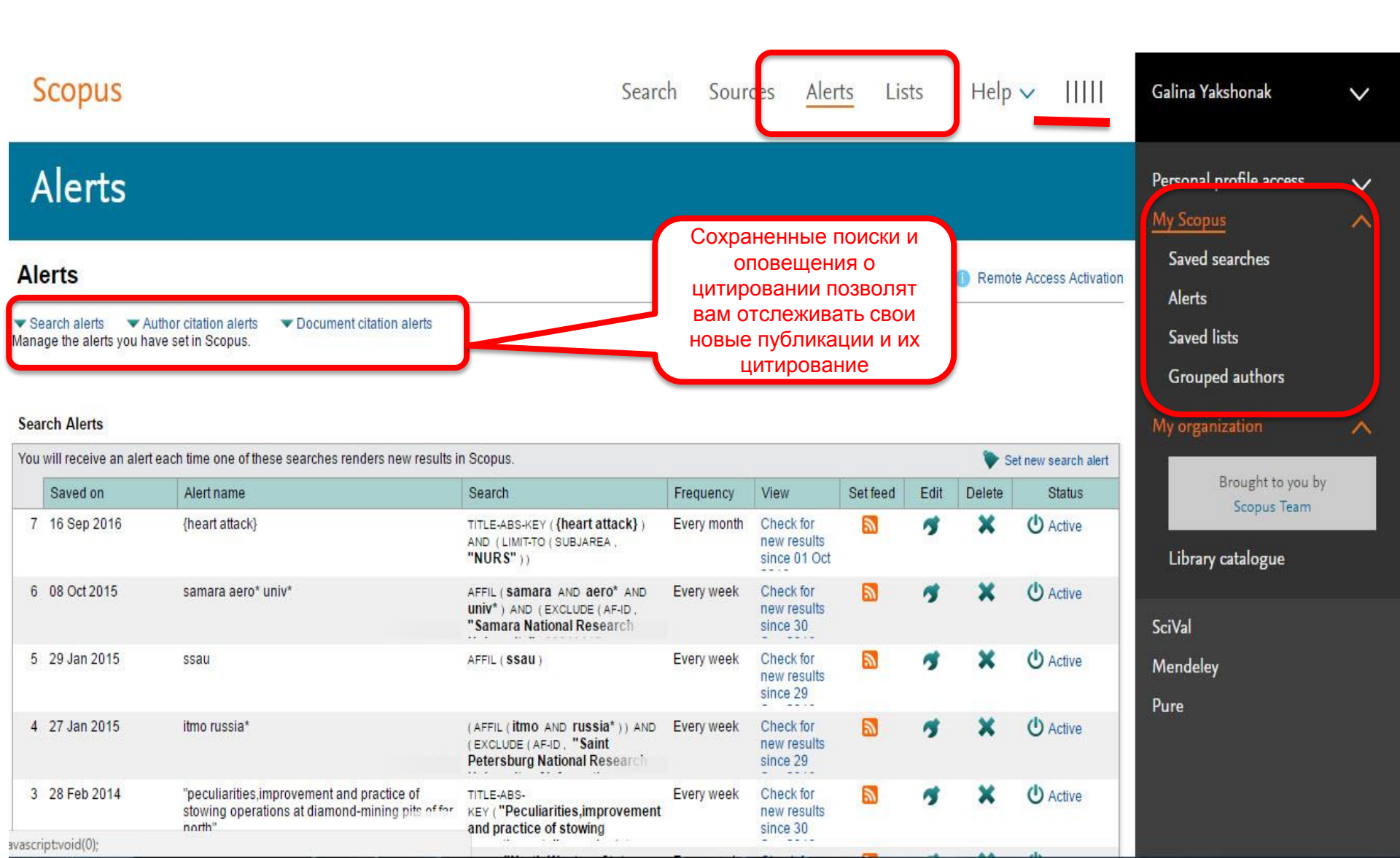

<u>www.elsevierscience.ru</u>

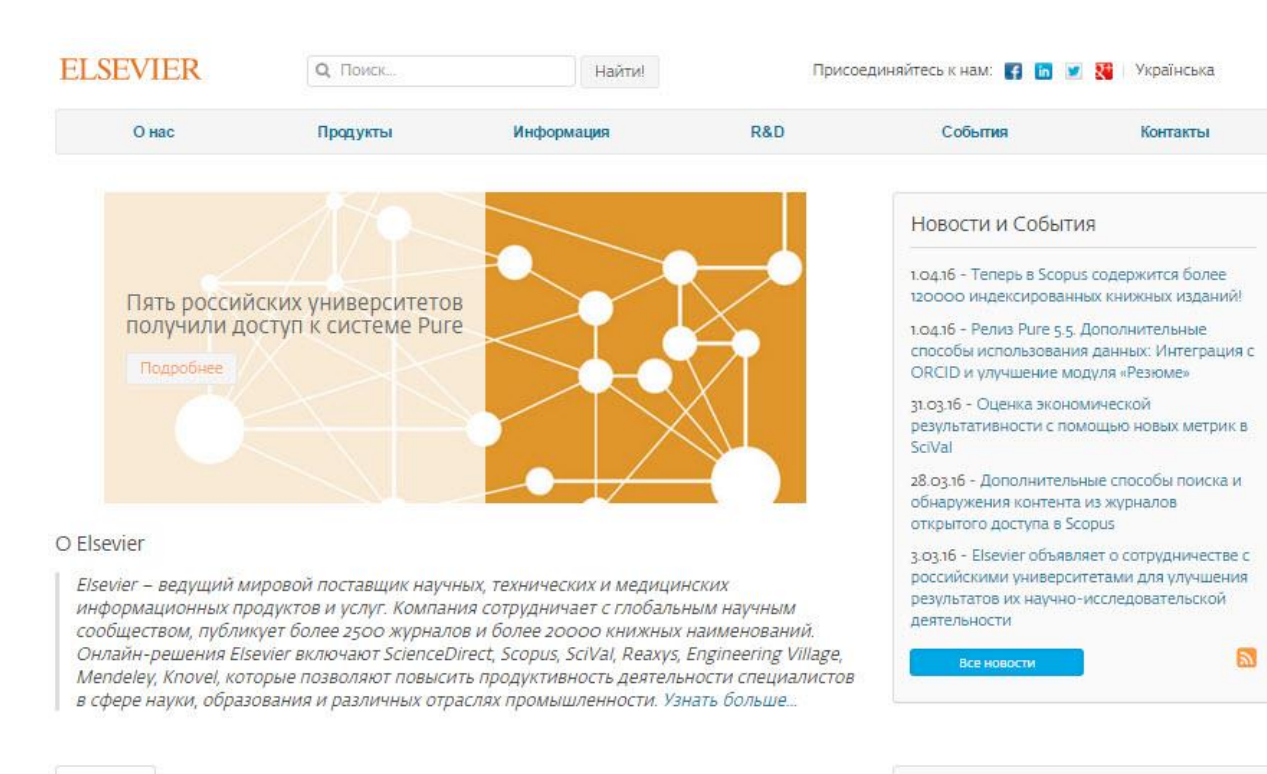

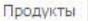

#### ScienceDirect

Непревзойденный ресурс научно-технической и медицинской информации.

#### Scopus

Крупнейшая в мире база данных рефератов и цитирования.

#### Elsevier Research Intelligence

Комплексное решение по управлению научноисследовательской информацией.

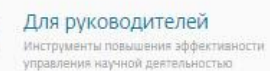

#### Для исследователей

Актуальная научная информация, аналитические инструменты, публикации в международных журналах

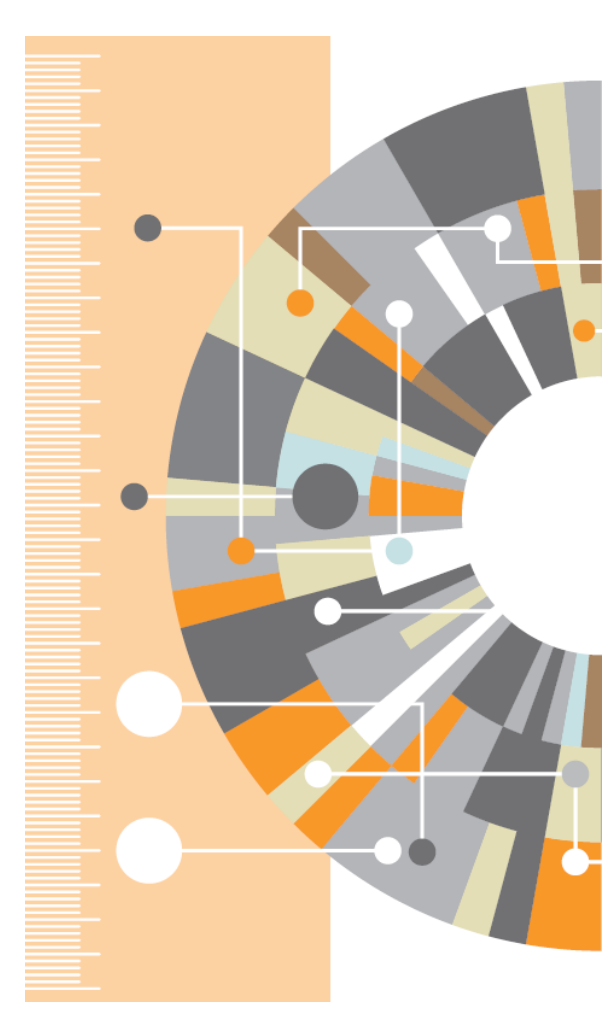